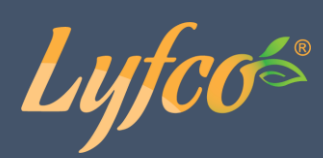

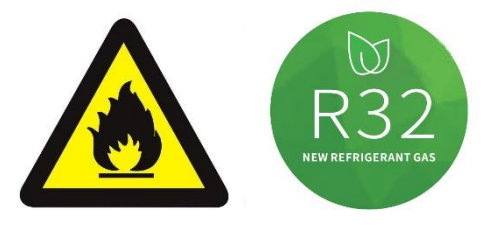

## Poolvärmepump med Inverter och Wifi

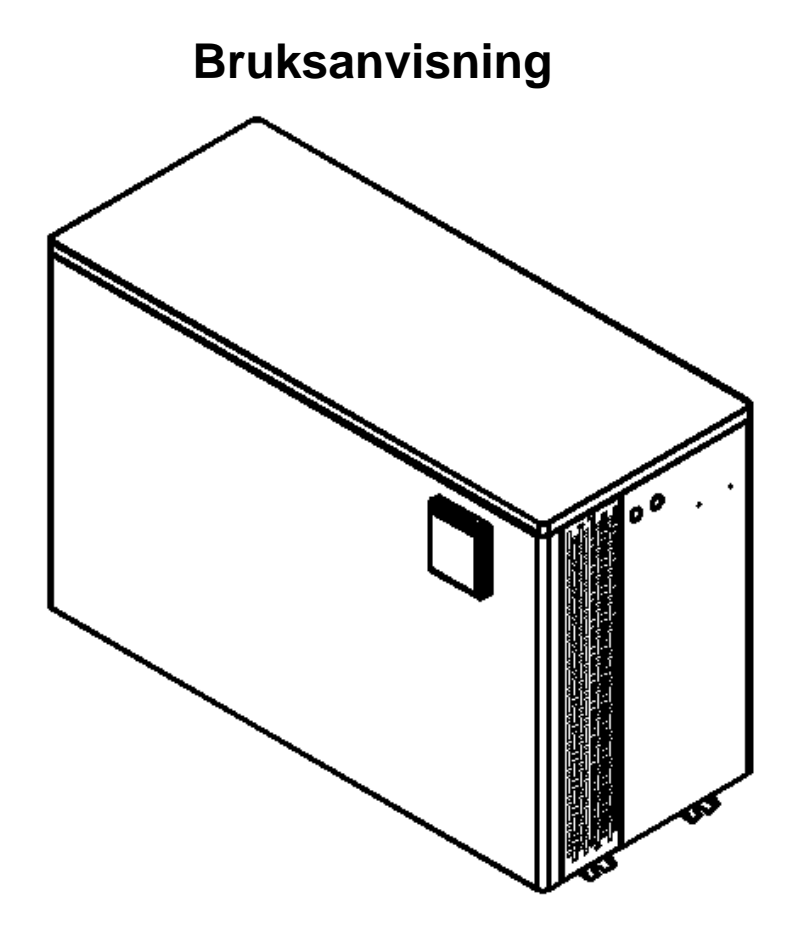

För modellerna PHP10DCW-R32 och PHP15DCW-R32.

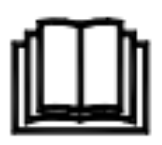

.

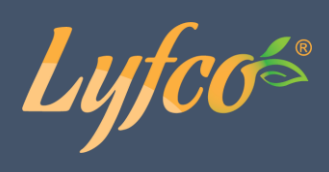

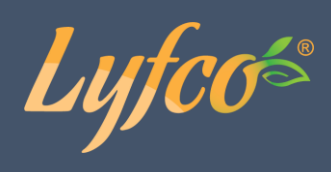

## INNEHÅLLSFÖRTECKNING

| Säkerhet                           | 4  |
|------------------------------------|----|
| Specifikationer                    | 5  |
| Mått                               | 6  |
| Sprängskiss                        | 7  |
| Installation                       | 9  |
| Strömkoppling                      | 15 |
| Kontrollpanel                      | 17 |
| Systemparametrar och inställningar | 22 |
| Felsökning och felkoder            | 25 |
| Underhåll                          | 28 |
| Wifi-app                           |    |
| Installation                       | 28 |
| Användning                         | 37 |

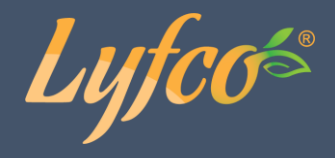

Tack för att du valt denna poolvärmepump för din pool. Den kommer att värma poolvattnet och hålla temperaturen konstant när den omgivande lufttemperaturen är –15 till 43 °C.

# A OBSERVERA: Denna manual innehåller all nödvändig information för användning och installation av din värmepump.

Innan du installerar pumpen måste du läsa manualen och noggrant följa instruktionerna för användning och underhåll.

Installatören är ansvarig för installation av produkten och bör följa alla instruktioner från tillverkaren samt bestämmelser angående användning. Felaktig installation som inte följer manualen upphäver garantin i dess helhet.

Tillverkaren avsäger sig allt ansvar för skada på person eller egendom och för fel som uppstått till följd av felaktig installation som inte stämmer med manualens anvisningar. All användning som inte är i enlighet med produktens bruksändamål anses vara farligt.

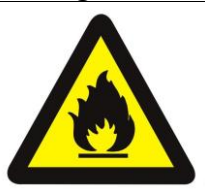

#### VARNING!

Använd inga andra medel för att försöka snabba på avfrostningsprocessen eller för rengöring, än de som rekommenderas av tillverkaren.

Enheten ska förvaras i ett utrymme utan antändningskällor som är under kontinuerlig drift (såsom t.ex. öppna lågor, gasdrivna enheter eller elpatroner).

Enheten får inte genomborras eller utsättas för eld.

Observera att kylmedium kan vara doftfria.

Enheten ska installeras, drivas och förvaras i ett utrymme med en yta som är större än 2,8 m<sup>3</sup>. OBS! Tillverkaren kan tillhandahålla andra lämpliga exempel eller mer information om kylmediumdoft.

**VARNING:** Töm alltid vattnet ur vattenpumpen inför vintern och då lufttemperaturen faller under 0 °C, annars kan växlaren i titan frysa och gå sönder och i sådana fall upphävs produktgarantin.

**VARNING:** Stäng av strömtillförseln ifall du vill öppna lådan för att nå insidan av värmepumpen, eftersom insidan av lådan har högspänningsfara.

VARNING: Håll skärmkontrollen på ett torrt ställe eller stäng isoleringsskyddet för att skydda skärmkontrollen från fuktskador.

Lyfcos

## Specifikationer

| Produktmodell |                                  | luktmodell                                  | PHP10DCW-R32                | PHP15DCW-R32                |
|---------------|----------------------------------|---------------------------------------------|-----------------------------|-----------------------------|
| Rel<br>(med   | kommenderad p<br>I poolöverdrag) | oolvolym (m³)                               | 20-40                       | 30-60                       |
|               |                                  | Värmekapacitet (kW)                         | 10.00-2.23                  | 14.85-3.34                  |
|               |                                  | Värmekapacitet (BTU/h)                      | 34 000-7 582                | 50 490-11 356               |
|               | Uppvärmning*                     | Ineffekt (kW)                               | 1.46-0.14                   | 2.15-0.21                   |
|               |                                  | Prestations-<br>koefficient                 | 6.8-15.9                    | 6.9-15.9                    |
|               |                                  | Prestations-koefficient på<br>50% kapacitet | 11.50                       | 11.00                       |
|               |                                  | Värmekapacitet (kW)                         | 7.7-1.59                    | 11.4-2.55                   |
|               |                                  | Värmekapacitet (BTU/h)                      | 26 180-5406                 | 38 760-8670                 |
|               | Uppvärmning**                    | Ineffekt (kW)                               | 1.43-0.21                   | 2.12-0.34                   |
|               |                                  | Prestations-<br>koefficient                 | 5.4-7.6                     | 5.4-7.5                     |
| Paran         |                                  | Prestations-koefficient på<br>50% kapacitet | 6.80                        | 6.80                        |
| netrar        | Märkström (A)                    |                                             | 6,3                         | 9.3                         |
|               | Minimum säkrin                   | ıgsström (A)                                | 12                          | 20                          |
|               | Rekommendera<br>(m³/h)           | nd vattengenomströmning                     | 2-4                         | 4-6                         |
|               | IP-klass (skydds                 | snivå)                                      | IPX4                        | IPX4                        |
|               | Isolationsklass                  |                                             | I                           | I                           |
|               | Ljudnivå (dB(A))                 | ) (1 m)                                     | 38-40                       | 42–51                       |
|               | Ljudtryck på 50                  | % kapacitet (dB(A)) (1 m)                   | 40                          | 43                          |
|               | Ljudtryck (dB(A)                 | )) (10 m)                                   | 18–25                       | 22–27                       |
|               | Nettovikt/brutto                 | ovikt (kg)                                  | 62/70                       | 77/87                       |
|               | Rördiameter (m                   | m)                                          | φ50                         | ф50                         |
|               | Metallplatta                     |                                             | Metallhölje                 | Metallhölje                 |
| 6             | Mått (B x D x H)                 | mm                                          | 975x402x625                 | 1098x503x749                |
| itanda        | Kompressor                       |                                             | Panasonic                   | Panasonic                   |
| ardko         | Kylmedium                        |                                             | R32/440 g                   | R32/550 g                   |
| nfigur        | Anslutningsspär                  | nning                                       | 220V/1 fas/50 Hz – 60 Hz    | 220V/1 fas/50 Hz – 60 Hz    |
| rering        | Kondensor                        |                                             | Titan i PVC                 | Titan i PVC                 |
|               | Kontroll                         |                                             | Singelsystem (Emerson-chip) | Singelsystem (Emerson-chip) |
|               | Nätsladd anslut                  | en med enhet                                | 3 x 1,5mm <sup>2</sup>      | 3 x 2,5mm <sup>2</sup>      |

Obs! Uppvärmning\*: drifttillstånd, inkommande vattentemperatur 26 °C, utgående vattentemperatur 28 °C, torra termometerns temperatur 26 °C, luftfuktighet 80 %. Uppvärmning\*\*: drifttillstånd, inkommande vattentemperatur 26 °C, utgående vattentemperatur 28 °C, torra termometerns temperatur 15 °C, luftfuktighet 70 %.

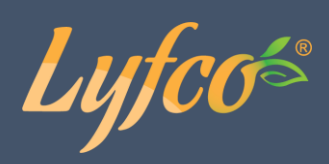

## Mått

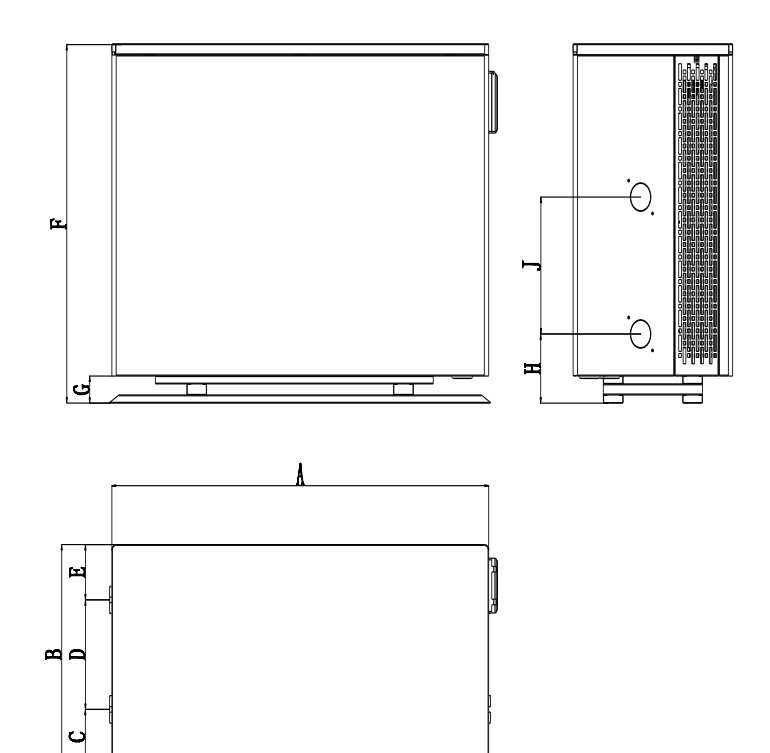

#### Enhet: mm

| Modell | PHP10DCW-R32 | PHP15DCW-R32 |
|--------|--------------|--------------|
| А      | 949          | 1073         |
| В      | 402          | 503          |
| С      | 101          | 121.5        |
| D      | 200          | 250          |
| Е      | 101          | 131.5        |
| F      | 656          | 774          |
| G      | 50           | 50           |
| Н      | 126.2        | 126.2        |
| J      | 250          | 300          |

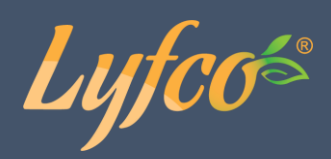

## Sprängskiss

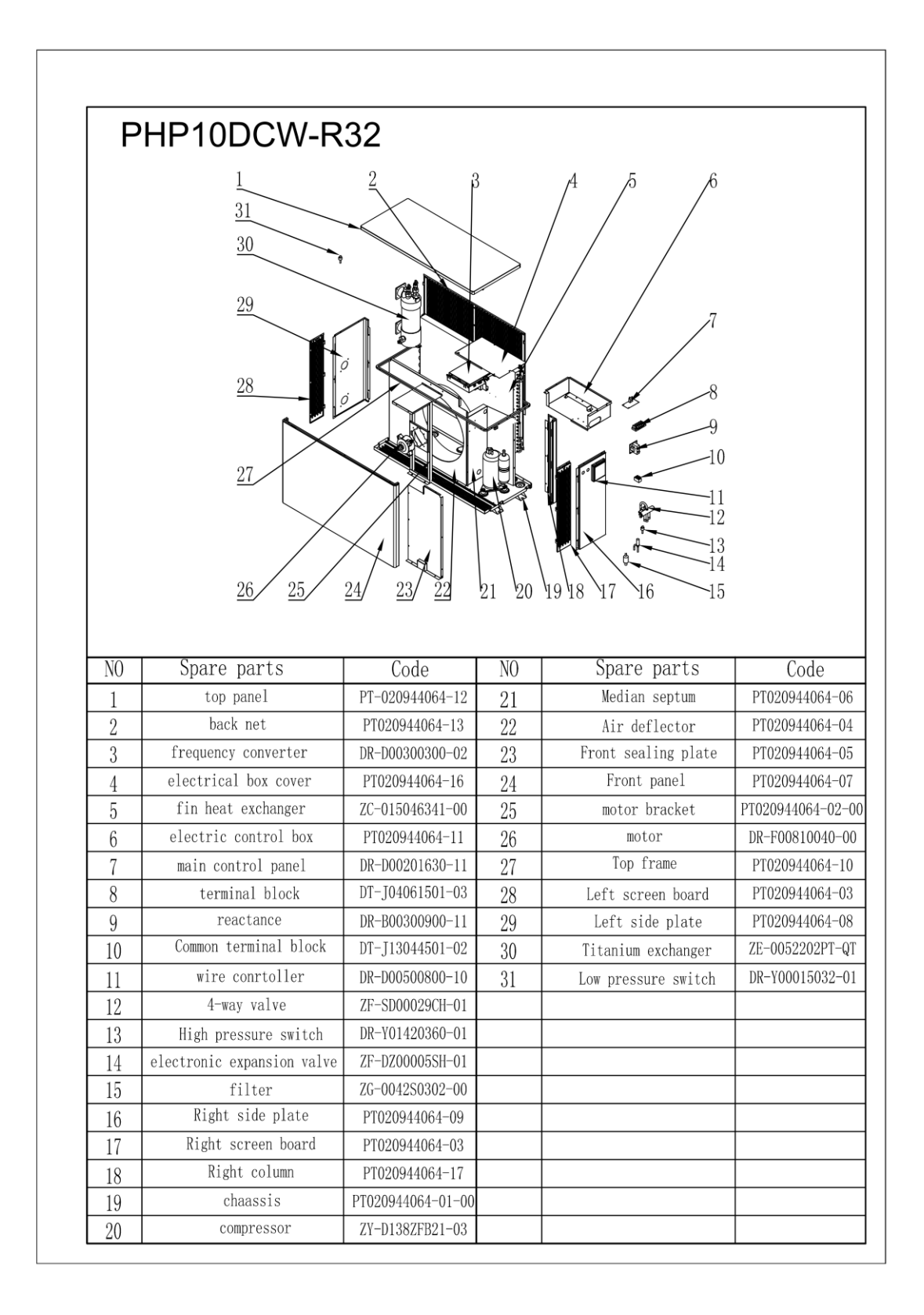

Lyfcos

|                                                                                                    | PHP15DCW-                                                                                                    | -R32                                                                                                    |                                                                                                    |                                                                                                    |                                                                                                    |
|----------------------------------------------------------------------------------------------------|----------------------------------------------------------------------------------------------------|----------------------------------------------------------------------------------------------------|----------------------------------------------------------------------------------------------------|----------------------------------------------------------------------------------------------------|----------------------------------------------------------------------------------------------------|
|                                                                                                    | $\begin{array}{c} 31\\ 30\\ 29\\ 28\\ 27\\ 26\\ 25 \end{array}$                                                                                                    |                                                                                                    |                                                                                                    | 7<br>7<br>7<br>7<br>7<br>7<br>7<br>7<br>7<br>7<br>7<br>7<br>7<br>7<br>7<br>7<br>7<br>7<br>7                                                                                                    |                                                                                                    |
|                                                                                                    |                                                                                                    |                                                                                                    |                                                                                                    |                                                                                                    |                                                                                                    |
| NO                                                                                                    | Spara parta                                                                                                    | Cada                                                                                                    | NO                                                                                                    | Spara parta                                                                                                    | Codo                                                                                                    |
| NO                                                                                                    | Spare parts                                                                                                    | Code                                                                                                    | N0                                                                                                    | Spare parts                                                                                                    | Code                                                                                                    |
| N0<br>1                                                                                                    | Spare parts<br>top panel                                                                                                    | Code<br>PT050105076-12<br>PT050105076-13                                                                                                    | N0<br>21<br>22                                                                                                    | Spare parts<br>Median septum                                                                                                    | Code<br>PT050105076-                                                                                                    |
| N0<br>1<br>2                                                                                                    | Spare parts<br>top panel<br>back net<br>frequency converter                                                                                                    | Code<br>PT050105076-12<br>PT050105076-13<br>DR-D00300300-01                                                                                                    | N0<br>21<br>22<br>23                                                                                                    | Spare parts<br>Median septum<br>Air deflector<br>Front sealing plate                                                                                                    | Code<br>PT050105076-<br>PT050105076-<br>PT050105076-                                                                                                    |
| NO<br>1<br>2<br>3<br>4                                                                                                    | Spare parts<br>top panel<br>back net<br>frequency converter<br>electrical box cover                                                                                                    | Code<br>PT050105076-12<br>PT050105076-13<br>DR-D00300300-01<br>PT050105076-16                                                                                                    | N0<br>21<br>22<br>23<br>24                                                                                                    | Spare parts<br>Median septum<br>Air deflector<br>Front sealing plate<br>Front panel                                                                                                    | Code<br>PT050105076-<br>PT050105076-<br>PT050105076-<br>PT050105076-                                                                                                    |
| N0<br>1<br>2<br>3<br>4<br>5                                                                                                    | Spare parts<br>top panel<br>back net<br>frequency converter<br>electrical box cover<br>fin heat exchanger                                                                                                    | Code<br>PT050105076-12<br>PT050105076-13<br>DR-D00300300-01<br>PT050105076-16<br>ZC-030060281-00                                                                                                    | N0<br>21<br>22<br>23<br>24<br>25                                                                                                    | Spare parts<br>Median septum<br>Air deflector<br>Front sealing plate<br>Front panel<br>motor bracket                                                                                                    | Code<br>PT050105076-<br>PT050105076-<br>PT050105076-<br>PT050105076-<br>PT050105076-02                                                                                                    |
| NO<br>1<br>2<br>3<br>4<br>5<br>6                                                                                                    | Spare parts<br>top panel<br>back net<br>frequency converter<br>electrical box cover<br>fin heat exchanger<br>electric control box                                                                                                    | Code           PT050105076-12           PT050105076-13           DR-D00300300-01           PT050105076-16           ZC-030060281-00           PT050105076-11                                                                                                    | N0<br>21<br>22<br>23<br>24<br>25<br>26                                                                                                    | Spare parts<br>Median septum<br>Air deflector<br>Front sealing plate<br>Front panel<br>motor bracket<br>motor                                                                                                    | Code<br>PT050105076-<br>PT050105076-<br>PT050105076-<br>PT050105076-02<br>DR-F00810080-                                                                                                    |
| NO<br>1<br>2<br>3<br>4<br>5<br>6<br>7                                                                                                    | Spare parts<br>top panel<br>back net<br>frequency converter<br>electrical box cover<br>fin heat exchanger<br>electric control box<br>main control panel                                                                                                    | Code           PT050105076-12           PT050105076-13           DR-D00300300-01           PT050105076-16           ZC-030060281-00           PT050105076-11           DR-D00201630-13                                                                                                    | NO           21           22           23           24           25           26           27                                                     | Spare parts<br>Median septum<br>Air deflector<br>Front sealing plate<br>Front panel<br>motor bracket<br>motor<br>Top frame                                                                                                    | Code<br>PT050105076-<br>PT050105076-<br>PT050105076-<br>PT050105076-02<br>DR-F00810080-<br>PT050105076-                                                                                                    |
| NO<br>1<br>2<br>3<br>4<br>5<br>6<br>7<br>8                                                                                                    | Spare parts<br>top panel<br>back net<br>frequency converter<br>electrical box cover<br>fin heat exchanger<br>electric control box<br>main control panel<br>terminal block                                                                                                    | Code           PT050105076-12           PT050105076-13           DR-D00300300-01           PT050105076-16           ZC-030060281-00           PT050105076-11           DR-D00201630-13           DT-J04061501-03                                                                                                    | N0<br>21<br>22<br>23<br>24<br>25<br>26<br>27<br>28                                                                                                | Spare parts<br>Median septum<br>Air deflector<br>Front sealing plate<br>Front panel<br>motor bracket<br>motor<br>Top frame<br>Left screen board                                                                                                    | Code<br>PT050105076<br>PT050105076<br>PT050105076<br>PT050105076-02<br>DR-F00810080-<br>PT050105076<br>PT050105076<br>PT050105076                                                                                                    |
| NO<br>1<br>2<br>3<br>4<br>5<br>6<br>7<br>8<br>9                                                                                                    | Spare parts<br>top panel<br>back net<br>frequency converter<br>electrical box cover<br>fin heat exchanger<br>electric control box<br>main control panel<br>terminal block<br>reactance                                                                                                    | Code           PT050105076-12           PT050105076-13           DR-D00300300-01           PT050105076-16           ZC-030060281-00           PT050105076-11           DR-D00201630-13           DT-J04061501-03           DR-B00300900-05                                                                                                    | NO           21           22           23           24           25           26           27           28           29                           | Spare parts<br>Median septum<br>Air deflector<br>Front sealing plate<br>Front panel<br>motor bracket<br>motor<br>Top frame<br>Left screen board<br>Left side plate                                                                                                    | Code<br>PT050105076-<br>PT050105076-<br>PT050105076-<br>PT050105076-02<br>DR-F00810080-<br>PT050105076-<br>PT050105076-<br>PT050105076-<br>PT050105076-                                                                                                    |
| NO           1           2           3           4           5           6           7           8           9           10                                                                                                    | Spare parts<br>top panel<br>back net<br>frequency converter<br>electrical box cover<br>fin heat exchanger<br>electric control box<br>main control panel<br>terminal block<br>reactance<br>Common terminal block                                                                                                    | Code           PT050105076-12           PT050105076-13           DR-D00300300-01           PT050105076-16           ZC-030060281-00           PT050105076-11           DR-D00201630-13           DT-J04061501-03           DR-B00300900-05           DT-J13044501-02                                                                                                    | NO           21           22           23           24           25           26           27           28           29           30              | Spare parts<br>Median septum<br>Air deflector<br>Front sealing plate<br>Front panel<br>motor bracket<br>motor<br>Top frame<br>Left screen board<br>Left side plate<br>Titanium exchanger                                                                               | Code           PT050105076-           PT050105076-           PT050105076-           PT050105076-02           DR-F00810080-           PT050105076-           PT050105076-02           DR-F00810080-           PT050105076-           PT050105076-           PT050105076-           PT050105076-           PT050105076-           PT050105076-           PT050105076-           PT050105076-           PT050105076-           PT050105076- |
| NO           1           2           3           4           5           6           7           8           9           10           11                                                                                                    | Spare parts<br>top panel<br>back net<br>frequency converter<br>electrical box cover<br>fin heat exchanger<br>electric control box<br>main control panel<br>terminal block<br>reactance<br>Common terminal block<br>wire conrtoller                                                                                                    | Code           PT050105076-12           PT050105076-13           DR-D00300300-01           PT050105076-16           ZC-030060281-00           PT050105076-11           DR-D00201630-13           DT-J04061501-03           DR-B00300900-05           DT-J13044501-02           DR-D00500800-12                                                                                                    | NO           21           22           23           24           25           26           27           28           29           30           31 | Spare partsMedian septumAir deflectorFront sealing plateFront panelmotor bracketmotorTop frameLeft screen boardLeft side plateTitanium exchangerLow pressure switch                                                                                                    | Code           PT050105076           PT050105076           PT050105076           PT050105076           PT05010507602           DR-F00810080-           PT050105076           PT050105076           PT050105076           PT050105076           PT050105076           PT050105076           PT050105076           PT050105076           PT050105076           ZE-0052204PT           DR-Y00015032-                                        |
| NO           1           2           3           4           5           6           7           8           9           10           11           12                                                                                            | Spare parts<br>top panel<br>back net<br>frequency converter<br>electrical box cover<br>fin heat exchanger<br>electric control box<br>main control panel<br>terminal block<br>reactance<br>Common terminal block<br>wire conrtoller<br>4-way valve                                                                                                    | Code           PT050105076-12           PT050105076-13           DR-D00300300-01           PT050105076-16           ZC-030060281-00           PT050105076-11           DR-D00201630-13           DT-J04061501-03           DR-B00300900-05           DT-J13044501-02           DR-D00500800-12           ZF-SD00035SH-06                                                                                                    | NO           21           22           23           24           25           26           27           28           29           30           31 | Spare parts<br>Median septum<br>Air deflector<br>Front sealing plate<br>Front panel<br>motor bracket<br>motor<br>Top frame<br>Left screen board<br>Left side plate<br>Titanium exchanger<br>Low pressure switch                                                        | Code<br>PT050105076-<br>PT050105076-<br>PT050105076-<br>PT050105076-02<br>DR-F00810080-<br>PT050105076-<br>PT050105076-<br>PT050105076-<br>PT050105076-<br>ZE-0052204PT-<br>DR-Y00015032-                                                                                                    |
| NO           1           2           3           4           5           6           7           8           9           10           11           12           13                                                                               | Spare parts<br>top panel<br>back net<br>frequency converter<br>electrical box cover<br>fin heat exchanger<br>electric control box<br>main control panel<br>terminal block<br>reactance<br>Common terminal block<br>wire conrtoller<br>4-way valve<br>High pressure switch                                                                                                    | Code           PT050105076-12           PT050105076-13           DR-D00300300-01           PT050105076-16           ZC-030060281-00           PT050105076-11           DR-D00201630-13           DR-D00201630-13           DT-J04061501-03           DR-B00300900-05           DT-J13044501-02           DR-D00500800-12           ZF-SD0035SH-06           DR-Y01420360-01                                                                                                    | NO           21           22           23           24           25           26           27           28           29           30           31 | Spare parts<br>Median septum<br>Air deflector<br>Front sealing plate<br>Front panel<br>motor bracket<br>motor<br>Top frame<br>Left screen board<br>Left side plate<br>Titanium exchanger<br>Low pressure switch                                                        | Code           PT050105076           PT050105076           PT050105076           PT050105076           PT05010507602           DR-F00810080-           PT050105076           PT050105076           PT050105076           PT050105076           PT050105076           PT050105076           PT050105076           PT050105076           ZE-0052204PT           DR-Y00015032                                                               |
| NO           1           2           3           4           5           6           7           8           9           10           11           12           13           14                                                                  | Spare parts<br>top panel<br>back net<br>frequency converter<br>electrical box cover<br>fin heat exchanger<br>electric control box<br>main control panel<br>terminal block<br>reactance<br>Common terminal block<br>wire conrtoller<br>4-way valve<br>High pressure switch<br>electronic expansion valve                                                                                 | Code           PT050105076-12           PT050105076-13           DR-D00300300-01           PT050105076-16           ZC-030060281-00           PT050105076-11           DR-D00201630-13           DT-J04061501-03           DT-J04061501-03           DT-J13044501-02           DR-D00500800-12           ZF-SD00035SH-06           DR-Y01420360-01           ZF-DZ00007SH-01                                                                                                    | NO           21           22           23           24           25           26           27           28           29           30           31 | Spare parts         Median septum         Air deflector         Front sealing plate         Front panel         motor bracket         motor         Top frame         Left screen board         Left side plate         Titanium exchanger         Low pressure switch | Code<br>PT050105076-<br>PT050105076-<br>PT050105076-<br>PT050105076-02<br>DR-F00810080-<br>PT050105076-<br>PT050105076-<br>PT050105076-<br>PT050105076-<br>ZE-0052204PT-<br>DR-Y00015032-                                                                                                    |
| NO           1           2           3           4           5           6           7           8           9           10           11           12           13           14           15                                                     | Spare parts<br>top panel<br>back net<br>frequency converter<br>electrical box cover<br>fin heat exchanger<br>electric control box<br>main control panel<br>terminal block<br>reactance<br>Common terminal block<br>wire conrtoller<br>4-way valve<br>High pressure switch<br>electronic expansion valve<br>filter                                                                       | Code           PT050105076-12           PT050105076-13           DR-D00300300-01           PT050105076-16           ZC-030060281-00           PT050105076-11           DR-D00201630-13           DR-D00201630-13           DT-J04061501-03           DT-J13044501-02           DR-D00500800-12           ZF-SD0035SH-06           DR-Y01420360-01           ZF-DZ0007SH-01           ZG-0042S0302-00                                                                                                    | NO           21           22           23           24           25           26           27           28           29           30           31 | Spare parts<br>Median septum<br>Air deflector<br>Front sealing plate<br>Front panel<br>motor bracket<br>motor<br>Top frame<br>Left screen board<br>Left side plate<br>Titanium exchanger<br>Low pressure switch                                                        | Code<br>PT050105076-<br>PT050105076-<br>PT050105076-<br>PT050105076-02<br>DR-F00810080-<br>PT050105076-<br>PT050105076-<br>PT050105076-<br>ZE-0052204PT-<br>DR-Y00015032-<br>DR-Y00015032-                                                                                                    |
| NO           1           2           3           4           5           6           7           8           9           10           11           12           13           14           15           16                                        | Spare parts<br>top panel<br>back net<br>frequency converter<br>electrical box cover<br>fin heat exchanger<br>electric control box<br>main control panel<br>terminal block<br>reactance<br>Common terminal block<br>wire conrtoller<br>4-way valve<br>High pressure switch<br>electronic expansion valve<br>filter<br>Right side plate                                                   | Code           PT050105076-12           PT050105076-13           DR-D00300300-01           PT050105076-16           ZC-030060281-00           PT050105076-11           DR-D00201630-13           DR-D00201630-13           DT-J04061501-03           DR-B00300900-05           DT-J13044501-02           DR-D00500800-12           ZF-SD0035SH-06           DR-Y01420360-01           ZF-DZ00007SH-01           ZG-0042S0302-00           PT050105076-09                                                                                                    | NO           21           22           23           24           25           26           27           28           29           30           31 | Spare parts<br>Median septum<br>Air deflector<br>Front sealing plate<br>Front panel<br>motor bracket<br>motor<br>Top frame<br>Left screen board<br>Left side plate<br>Titanium exchanger<br>Low pressure switch                                                        | Code<br>PT050105076-<br>PT050105076-<br>PT050105076-<br>PT050105076-02<br>DR-F00810080-<br>PT050105076-<br>PT050105076-<br>PT050105076-<br>ZE-0052204PT-<br>DR-Y00015032-<br>DR-Y00015032-                                                                                                    |
| NO           1           2           3           4           5           6           7           8           9           10           11           12           13           14           15           16           17                           | Spare parts<br>top panel<br>back net<br>frequency converter<br>electrical box cover<br>fin heat exchanger<br>electric control box<br>main control panel<br>terminal block<br>reactance<br>Common terminal block<br>wire conrtoller<br>4-way valve<br>High pressure switch<br>electronic expansion valve<br>filter<br>Right side plate<br>Right screen board                             | Code           PT050105076-12           PT050105076-13           DR-D00300300-01           PT050105076-16           ZC-030060281-00           PT050105076-11           DR-D00201630-13           DR-D00201630-13           DT-J04061501-03           DT-J04061501-02           DT-J13044501-02           DR-D00500800-12           ZF-SD0035SH-06           DR-Y01420360-01           ZF-DZ0007SH-01           ZG-0042S0302-00           PT050105076-09           PT050105076-03                                                                                                    | NO           21           22           23           24           25           26           27           28           29           30           31 | Spare parts<br>Median septum<br>Air deflector<br>Front sealing plate<br>Front panel<br>motor bracket<br>motor<br>Top frame<br>Left screen board<br>Left side plate<br>Titanium exchanger<br>Low pressure switch                                                        | Code<br>PT050105076-<br>PT050105076-<br>PT050105076-<br>PT050105076-02<br>DR-F00810080-<br>PT050105076-<br>PT050105076-<br>PT050105076-<br>PT050105076-<br>ZE-0052204PT-<br>DR-Y00015032-<br>DR-Y00015032-                                                                                                    |
| NO           1           2           3           4           5           6           7           8           9           10           11           12           13           14           15           16           17           18              | Spare parts<br>top panel<br>back net<br>frequency converter<br>electrical box cover<br>fin heat exchanger<br>electric control box<br>main control panel<br>terminal block<br>reactance<br>Common terminal block<br>wire conrtoller<br>4-way valve<br>High pressure switch<br>electronic expansion valve<br>filter<br>Right side plate<br>Right screen board<br>Right column             | Code           PT050105076-12           PT050105076-13           DR-D00300300-01           PT050105076-16           ZC-030060281-00           PT050105076-11           DR-D00201630-13           DR-D00201630-13           DT-J04061501-03           DT-J04061501-03           DT-J13044501-02           DR-D00500800-12           ZF-SD00035SH-06           DR-Y01420360-01           ZF-DZ00007SH-01           ZG-0042S0302-000           PT050105076-03           PT050105076-03           PT050105076-03                                                                                | NO         21         22         23         24         25         26         27         28         29         30         31                       | Spare parts<br>Median septum<br>Air deflector<br>Front sealing plate<br>Front panel<br>motor bracket<br>motor<br>Top frame<br>Left screen board<br>Left side plate<br>Titanium exchanger<br>Low pressure switch                                                        | Code<br>PT050105076-<br>PT050105076-<br>PT050105076-<br>PT050105076-02<br>DR-F00810080-<br>PT050105076-<br>PT050105076-<br>PT050105076-<br>PT050105076-<br>ZE-0052204PT-<br>DR-Y00015032-                                                                                                    |
| NO           1           2           3           4           5           6           7           8           9           10           11           12           13           14           15           16           17           18           19 | Spare parts<br>top panel<br>back net<br>frequency converter<br>electrical box cover<br>fin heat exchanger<br>electric control box<br>main control panel<br>terminal block<br>reactance<br>Common terminal block<br>wire conrtoller<br>4-way valve<br>High pressure switch<br>electronic expansion valve<br>filter<br>Right side plate<br>Right screen board<br>Right column<br>chaassis | Code           PT050105076-12           PT050105076-13           DR-D00300300-01           DR-D00300300-01           ZC-030060281-00           DT050105076-11           DR-D00201630-13           DR-D00201630-13           DR-D00201630-13           DR-D00201630-13           DR-D00201630-13           DR-D00300900-05           DR-D00300900-05           DR-D00300800-12           DR-D00500800-12           ZF-SD0035SH-06           DR-Y01420360-01           ZG-0042S0302-00           PT050105076-03           PT050105076-01           PT050105076-17           PT050105076-01-01 | NO         21         22         23         24         25         26         27         28         29         30         31                       | Spare parts<br>Median septum<br>Air deflector<br>Front sealing plate<br>Front panel<br>motor bracket<br>motor<br>Top frame<br>Left screen board<br>Left side plate<br>Titanium exchanger<br>Low pressure switch                                                        | Code<br>PT050105076-<br>PT050105076-<br>PT050105076-<br>PT050105076-02<br>DR-F00810080<br>PT050105076-<br>PT050105076-<br>PT050105076-<br>PT050105076-<br>ZE-0052204PT-<br>DR-Y00015032-                                                                                                    |

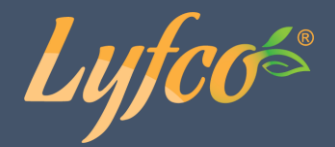

### Installation och koppling

Fabriken tillhandahåller endast värmepumpen. Alla andra delar, inklusive sidorör (om tillämpligt), måste införskaffas av användaren eller installatören.

#### Observera:

Följ följande regler när du installerar pumpen:

- 1. All tillsats av kemikalier bör ske i rören <u>nedströms</u> från värmepumpen.
- 2. Installera ett sidorör om vattenflödet från poolpumpen är 20 % större än det tillåtna flödet genom värmeväxlaren i värmepumpen.
- 3. Installera värmepumpen ovanom vattenytan i poolen.
- 4. Placera alltid värmepumpen på en stadig yta och använd de medföljande gummiunderlagen för att undvika vibrationer och ljud.
- 5. Håll alltid värmepumpen upprätt. Om enheten stått i lutande ställning, vänta åtminstone 24 h innan du startar pumpen igen.

#### Placering av värmepumpen

Enheten fungerar bra var som helst så länge som följande tre faktorer tillhandahålls:

#### 1. Frisk luft – 2. Elektricitet – 3. Poolfilter

Enheten kan installeras nästan var som helst **<u>utomhus</u>** så länge som de angivna minimikraven på avstånd till andra föremål följs (se ritning nedan). Tala först med en installatör innan du installerar en inomhuspool. Värmepumpen fungerar bra på en blåsig plats.

**OBSERVERA:** Installera aldrig enheten i ett slutet rum med begränsad lufttillförsel där luften ur enheten återanvänds, eller nära buskage som kan blockera luftintaget. Sådana ställen försämrar en ständig lufttillförsel, vilket leder till minskad prestanda och kan hindra tillräckligt värmeutsläpp. Se ritningen nedan för minimimått.

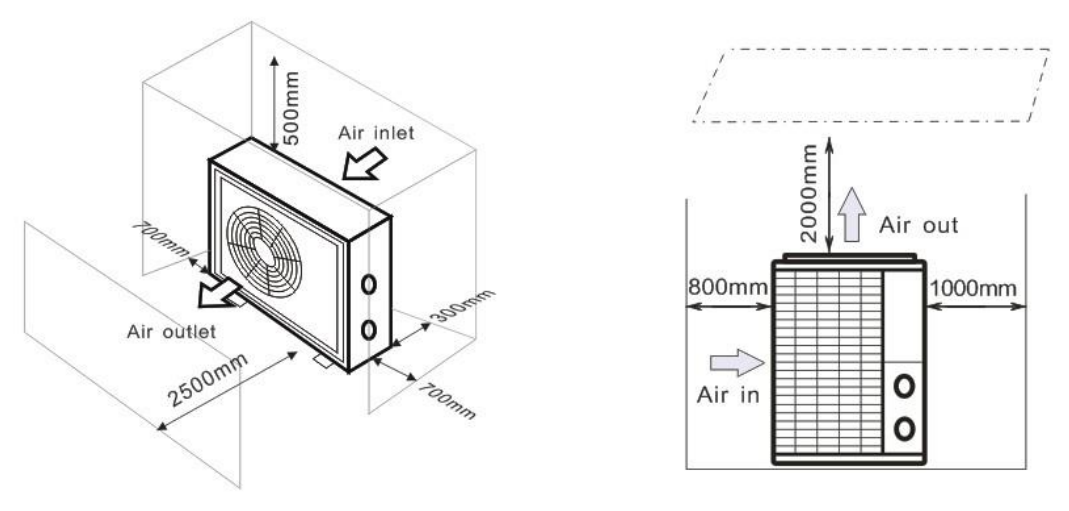

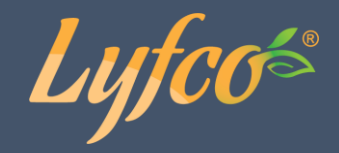

#### Avståndet från din pool

Värmepumpen installeras normalt inom en omkrets av 7,5 m från poolen. Ju längre bort från poolen pumpen placeras desto större är värmeförlusten ur rören. Eftersom rören mestadels ligger under jorden är värmeförlusten liten upp till 30 m (15 m till och från pumpen, 30 m totalt) förutom då marken är våt eller grundvattennivån är hög. En ungefärlig beräkning av värmeförlusten per 30 m är 0,6 kWh (2 000 BTU) per varje 5 °C som vattentemperaturen och marktemperaturen runt rören skiljer sig. Detta ökar energiförbrukningen med 3–5 %.

#### Installation av backventil

OBS: Om automatiskt doseringssystem för klor och pH används är det mycket viktigt att skydda värmepumpen från orimligt höga kemiska koncentrationer som kan fräta sönder värmeväxlaren. På grund av detta bör liknande utrustning alltid installeras nedströms från värmepumpen och det rekommenderas att en backventil installeras för att undvika omvänt flöde i fall där vattencirkulation fattas.

Skador på värmepumpen som orsakats av underlåtenhet att följa dessa instruktioner täcks inte av garantin.

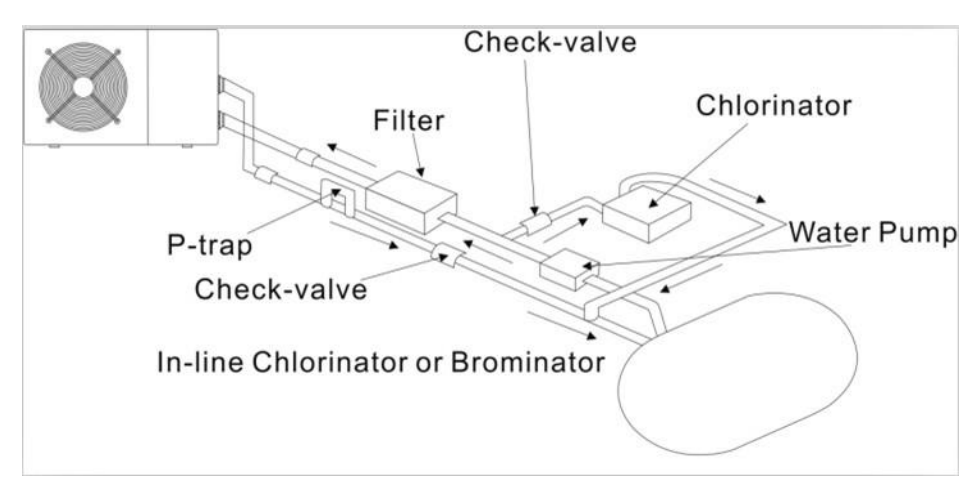

#### Typisk installation

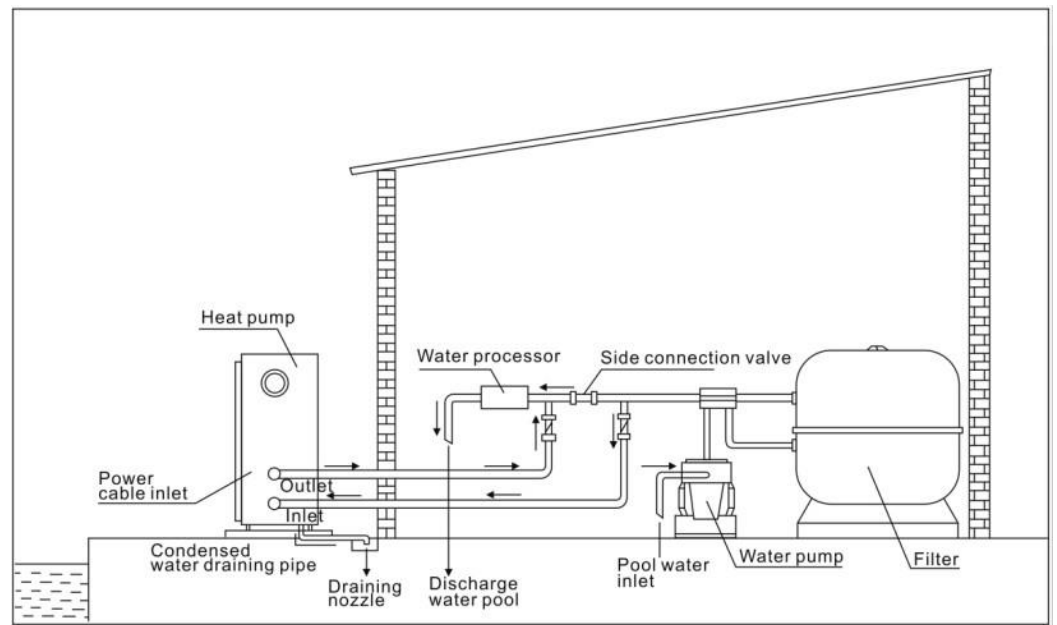

Obs: Bilden är endast ett illustrativt exempel.

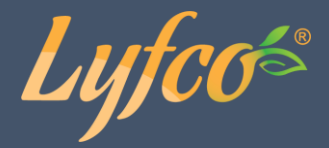

#### Justering av bypassventil

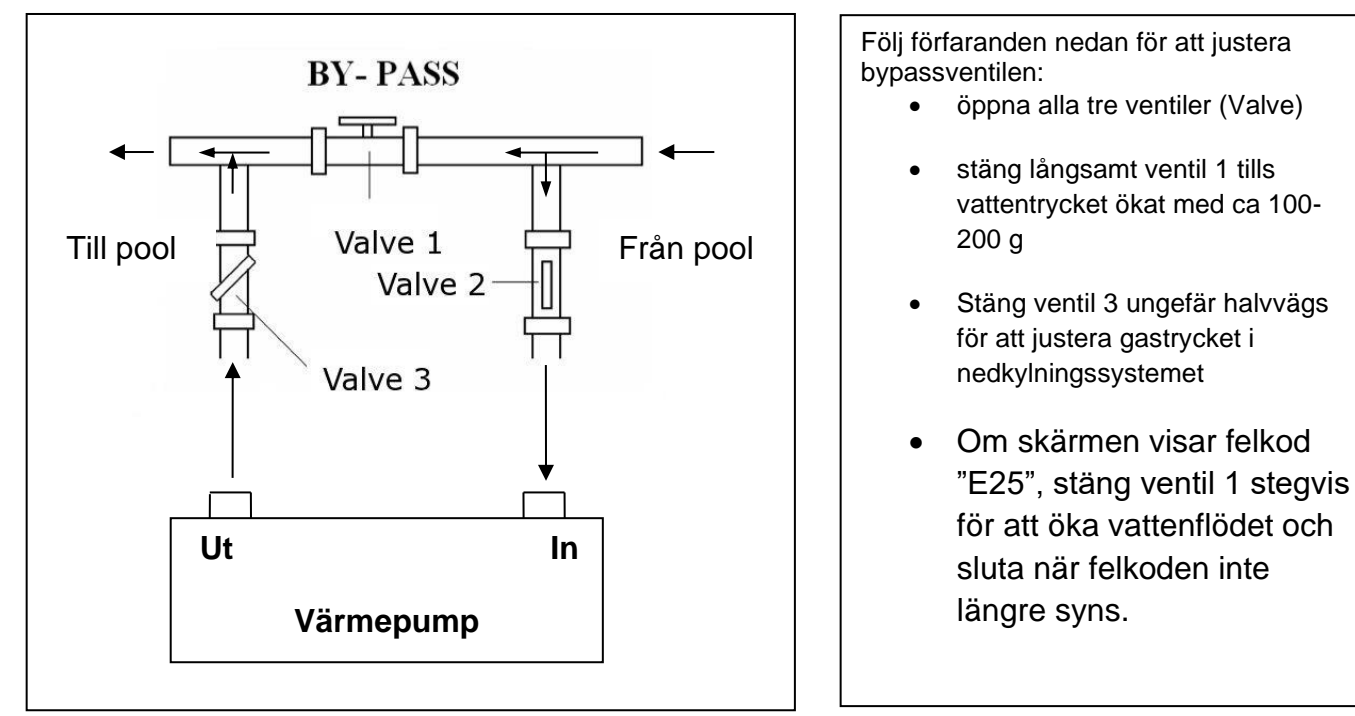

Optimalt bruk av värmepumpen förekommer då det nedkylande gastrycket är 22 ±2 bar.

Trycket kan avläsas från tryckmätaren bredvid värmepumpens kontrollpanel. I detta tillstånd är även vattenflödet genom enheten optimalt.

Obs: Användning utan bypassventil eller med felaktig bypassventilinstallation kan leda till undervärdig värmepumpsprestanda och möjlig skada på värmepumpen, vilket i sin tur upphäver produktgarantin.

#### **Elektrisk koppling**

Obs: Trots att värmepumpen är elektriskt isolerad från resten av poolsystemet hindrar detta endast elström från att flöda till och från vattnet i poolen. Jordad kontakt krävs för skydd mot kortslutning inom enheten. Sörj alltid för väljordad kontakt.

Innan enheten kopplas, försäkra att förspänningen stämmer överens med värmepumpens driftspänning.

Det rekommenderas att värmepumpen kopplas till en strömkrets med dess egen säkring eller strömbrytare (trög säkring, D-kurva) och att tillräckligt ledningsnät används (se tabell nedan).

Koppla ledningarna till kopplingslådan som är markerad med ' POWER SUPPLY'.

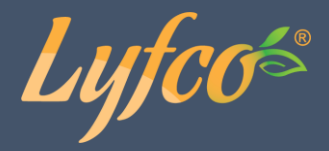

En annan kopplingslåda markerad 'WATER PUMP ' finns bredvid den första. Filterpumpen (max. 5 A/240 V) kan kopplas till den andra kopplingslådan. Detta tillåter värmepumpen att kontrollera filterpumpens funktion.

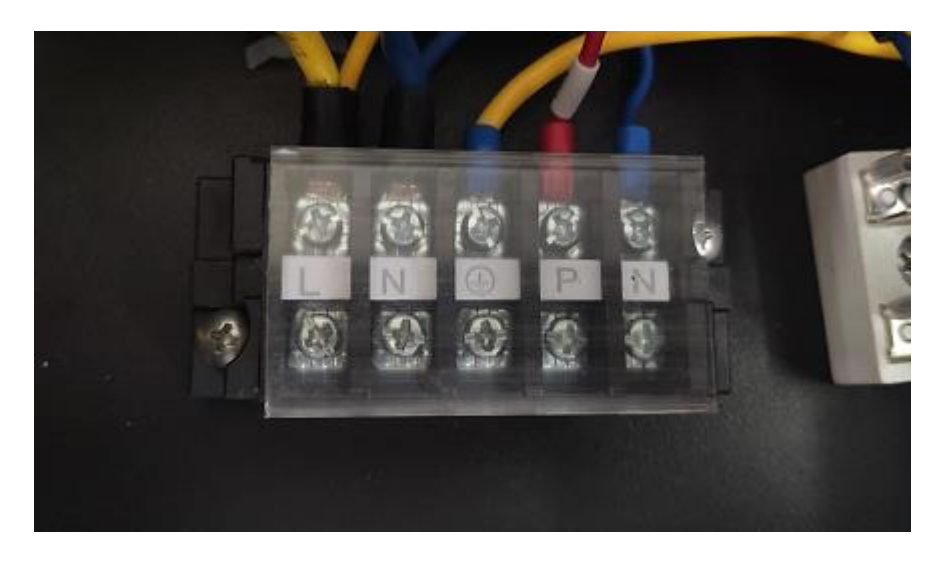

Obs: Vid fall av trefasmodeller kan ombyte av två faser leda till att elmotorerna går i motsatt håll, vilket kan leda till skador. På grund av detta har enheten en inbyggd skyddsmekanism som bryter av säkringen om kopplingen inte är rätt. Om det röda LED-ljuset ovanom den här skyddsmekanismen tänds **måste du byta om kopplingen på dessa två fasledare**.

| Modell       | Spänning (V) | Säkring eller<br>jordfels-<br>brytare (A) | Märkström (A) | Kabeldiameter mm²<br>(med max. 15 m längd) |
|--------------|--------------|-------------------------------------------|---------------|--------------------------------------------|
| PHP10DCW-R32 | 220-240      | 12                                        | 6,9           | 3 x 1,5 mm <sup>2</sup>                    |
| PHP15DCW-R32 | 220-240      | 20                                        | 11,7          | 3 x 2,5 mm <sup>2</sup>                    |

#### Första användningen

#### Obs: För att värma vattnet i poolen (eller bassängen) måste filterpumpen vara igång för att vattnet ska cirkulera genom värmepumpen. Värmepumpen kommer inte igång om inte vattnet cirkulerar.

Efter att alla kopplingar är klara och kontrollerats, fortsätt med följande steg:

- 1. Starta filterpumpen. Kontrollera för läckage och försäkra att vattnet flyter från och till poolen.
- 2. Koppla strömmen till värmepumpen och tryck på On/Off-knappen <sup>(1)</sup> på den elektriska kontrollpanelen. Enheten kommer att starta efter att tidsfördröjningen tagit slut (se nedan).
- 3. Kontrollera om några minuter om luften som blåses ut från enheten är svalare.
- 4. När du stänger av filterpumpen bör enheten också stängas av automatiskt; om inte, justera flödesavbrytaren.

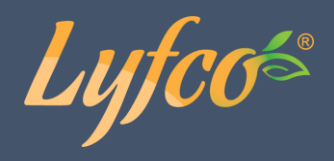

5. Låt värmepumpen och filterpumpen gå 24 timmar om dygnet tills vattnet nått den önskade temperaturen. Värmepumpen kommer att stanna av sig själv när detta sker. Den kommer att gå på automatiskt (om filterpumpen är på) närhelst vattentemperaturen faller 2 grader under den valda temperaturen.

Beroende på den ursprungliga vattentemperaturen i poolen och lufttemperaturen kan det ta flera dagar att värma upp vattnet till önskvärd temperatur. Ett bra poolskydd kan avsevärt minska på tiden som krävs för att värma upp vattnet.

#### Vattenflödesavbrytare:

Den är utrustad med en flödesavbrytare som hindrar värmepumpen från att gå på otillräckligt vattenflöde. Den kommer att starta på nytt när poolpumpen kommer igång och stängas av när pumpen stängs av. Om vattennivån i poolen är 1 m högre eller lägre än pumpens automatiska justeringsknapp kan din återförsäljare vara tvungen att justera grundinställningen.

**Tidsfördröjning –** Värmepumpen har en inbyggd 3-minuts startfördröjning som skyddar kretsen och hindrar onödigt slitage. Enheten kommer att starta om automatiskt när denna tid tagit slut. Även ett kort avbrott i strömtillförseln sätter igång tidsfördröjningen och hindrar enheten från att starta om direkt. Ytterligare strömavbrott under denna fördröjningsperiod påverkar inte längden på 3-minutersfördröjningen.

#### Kondensation

Luften som sugs in i värmepumpen kyls ner av värmepumpen för att värma upp poolvattnet och detta kan leda till kondensering på avdunstningsapparatens galler. Mängden kondensation kan vara upp till flera liter per timme vid hög luftfuktighet. Detta kan ibland felaktigt diagnostiseras som vattenläckage.

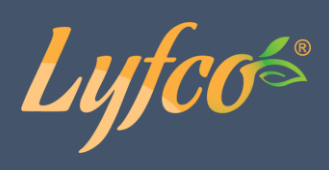

## Tillbehör

### Installation av tillbehör

| <ul> <li>Antivibrationsbotten</li> <li>1. Ta fram 4 antivibrations-<br/>bottnar.</li> <li>2. Placera dem en åt gången<br/>på bottnen av maskinen<br/>enligt bilden.</li> </ul>                                                                                           |
|----------------------------------------------------------------------------------------------------|
| Vattenintags- & -<br>uttagsförbindelse<br>1. Använd isoleringstejp för<br>att koppla vattenintags- & -<br>uttagsförbindelsen till<br>värmepumpen.<br>2. Installera de två fogarna<br>enligt bilden.<br>3. Skruva dem fast på<br>vattenintags- & -<br>uttagsförbindelsen. |
| <b>Kabeldragning</b><br>1. Öppna locket till kablarna.<br>2. Anslut kabeln till plinten,<br>enligt bilden.                                                                                                    |
| <b>Kabeldragning vatten- pump</b><br>1. Öppna locket till kablarna.<br>2. Anslut kabeln till plinten,<br>enligt bilden.                                                                                                    |

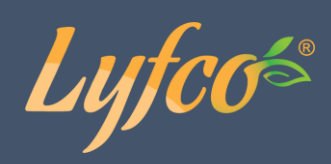

## Strömkoppling

Kopplingsschema för poolvärmepump med inverterfunktion

## PHP10DCW-R32

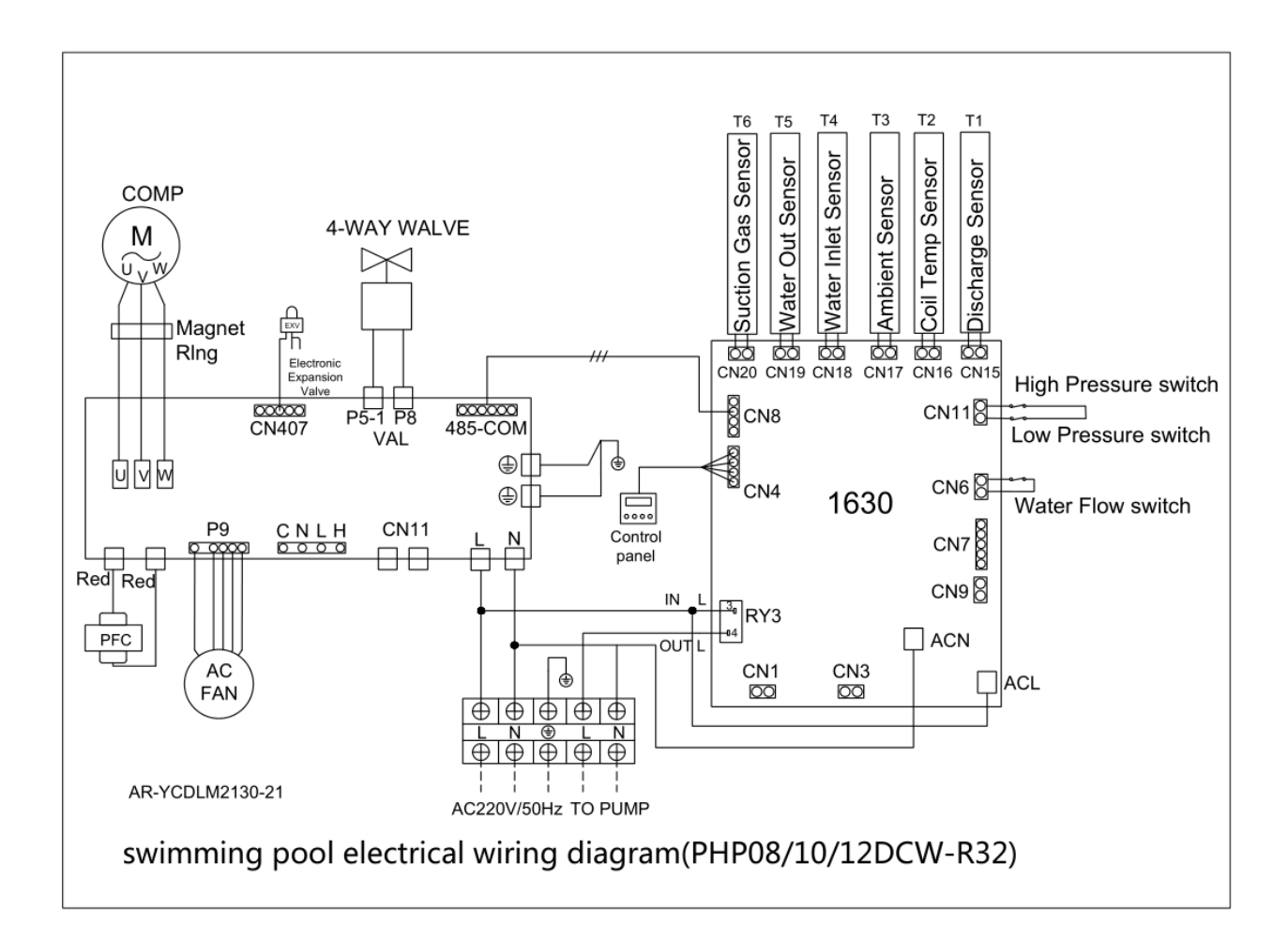

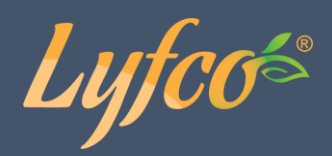

### PHP15DCW-R32

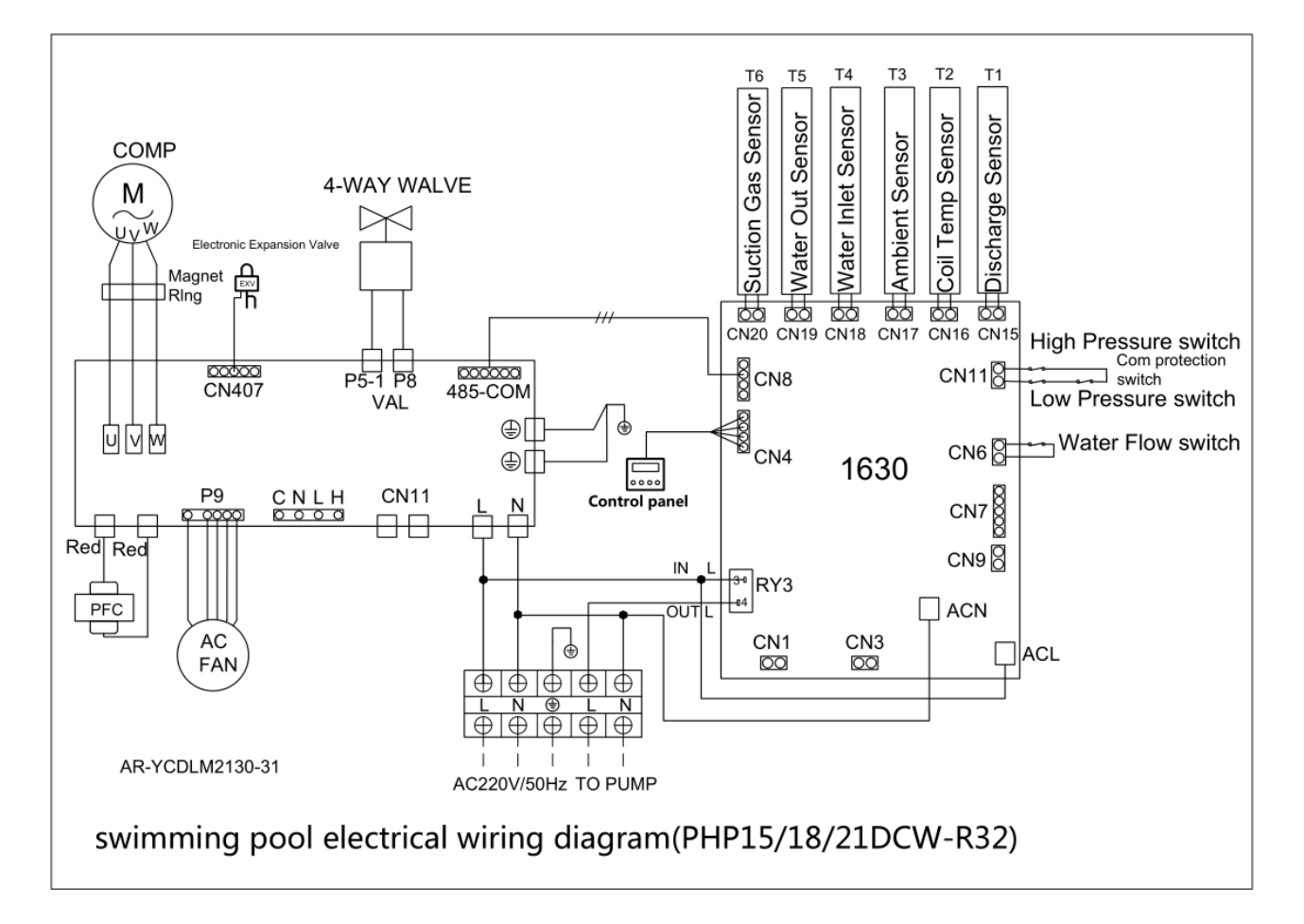

#### OBS:

- (1) Kopplingsdiagrammen ovan är endast hänvisningar. Använd kopplingsdiagrammet menat för din värmepumpsmodell.
- (2) Poolvärmepumpen bör vara väl jordad även om enhetens värmeväxlare är elektriskt isolerad från resten av enheten. Jordad kontakt skyddar dig från kortslutningar innanför enheten. Bindning krävs också.

**Avbrytare:** En avbrytare (strömavbrytare, säkrad eller icke-säkrad) ska finnas tillgänglig inom syn- och räckhåll från enheten. Detta är gängse praxis på kommersiella och privata värmepumpar. Den hindrar fjärrdriven, oövervakad utrustning och tillåter bortkoppling av ström till enheten då enheten underhålls.

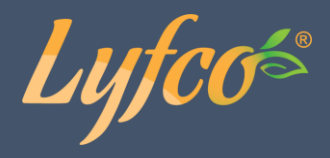

### Användning av kontrollpanelen

#### Färgrik-skärmkontroll

Skärmkontrollen är särskilt framtagen för poolvärmepumpserien med nedanstående funktioner:

- Uppvärmning och kyla;
- Kan visa och ändra systemets drift- och inställningsparametrar, enkelt för användaren att installera och testa.
- Med automatiskt skydd och felvarningsfunktion;
- Med starkt systemskydd som kompressorfördröjningsskydd, högtryck, lågtryck, sensorskydd, vattenflödesdetektering etc;
- Kommunikationsavståndet mellan värmepumpsenheten och kontrollpanelen bör inte vara mindre än 100 meter. Kommunikationsport 485;

Stark anti-interferens, stabil prestanda

#### Grundmodell av systemkontrollschema

O Systemschema

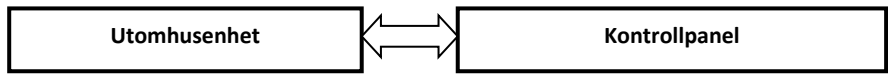

- © Kontrollprincip
  - Utomhusenheten styrs av kontrollpanelen
  - Kontrollpanelen kan ändra driftparametrarna och skicka dem till utomhusenheten
  - Utomhusenheten kan känna av drifttillståndet och skicka information eller felmeddelande till kontrollpanelen

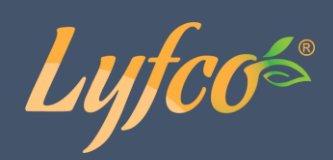

## Kontrollpanel

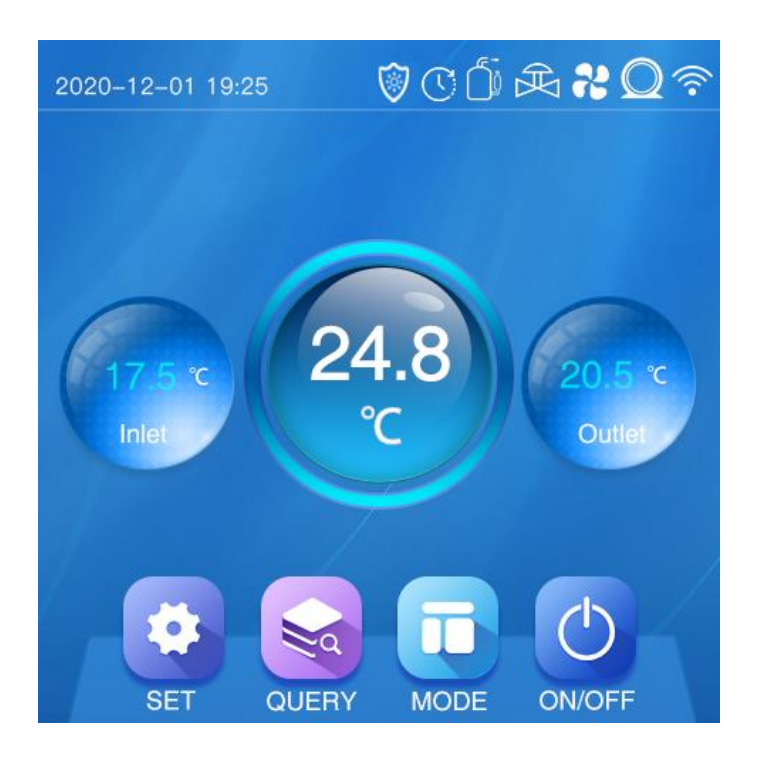

## Grundsymboler

| Symbol         | Betydelse                                                                                               |
|----------------|----------------------------------------------------------------------------------------------------|
| MODE           | Byta läge (MODE).<br>(Tryck för att växla mellan uppvärmningsläge /<br>automatiskt läge / kylningsläge) |
| Øø 💥           | Tyst uppvärmningsläge                                                                                   |
| ١              | Smart uppvärmningsläge                                                                                  |
|                | Snabbt uppvärmningsläge                                                                                 |
| Q\$ **         | Tyst kylningsläge                                                                                       |
| `@` <b>*</b> * | Smart kylningsläge                                                                                      |

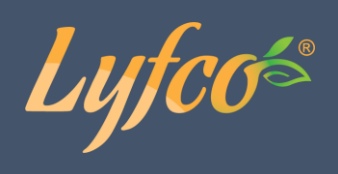

|                  | Fast kylningsläge                             |
|------------------|-----------------------------------------------|
| ``چ` ∠           | Automatiskt läge                              |
| 24.8<br>°C       | Visar temperatur (Ställ in önskad temperatur) |
| 17.5 °C<br>Inlet | Inloppsvattnets temperatur                    |
| 20.5 ℃<br>Outlet | Utloppsvattnets temperatur                    |
| 1                | Ikon för avfrostning                          |
| $\bigcirc$       | Ikon för timer                                |
|                  | Driftsikon för kompressorn                    |
| Ŕ                | Driftsikon för fyrvägsventil                  |
| <b>35</b>        | Driftsikon för fläkten                        |
| $\square$        | Driftsikon för vattenpumpen                   |
| (((•             | Ikon for WiFi-signal                          |

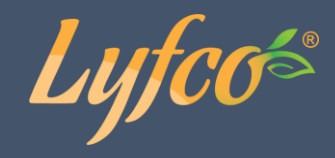

### Använda knapparna i kontrollpanelen

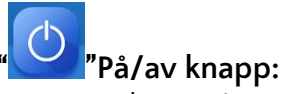

- Om du är på en annan sida än startskärmen i gränssnittet, tryck ner snabbt en gång så kommer du till startskärmen.
- På startskärmen; håll ner knappen i fem sekunder för att slå av/på enheten.

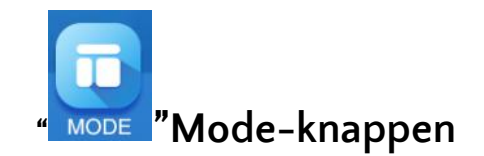

På startskärmen; tryck på Mode-knappen för att växla mellan uppvärmningsläget, kylningsläget och automatiskt läge.

#### Inställning av måltemperatur

Klicka på den aktuella inställda temperaturen i huvudgränssnittet för att komma till inställningssidan på bilden nedan, där du kan ställa in önskad måltemperatur för vattnet. Höj och sänk med plus och minus, bekräfta genom att trycka på "OK" eller avbryt och gå tillbaka genom att trycka på "Cancel".

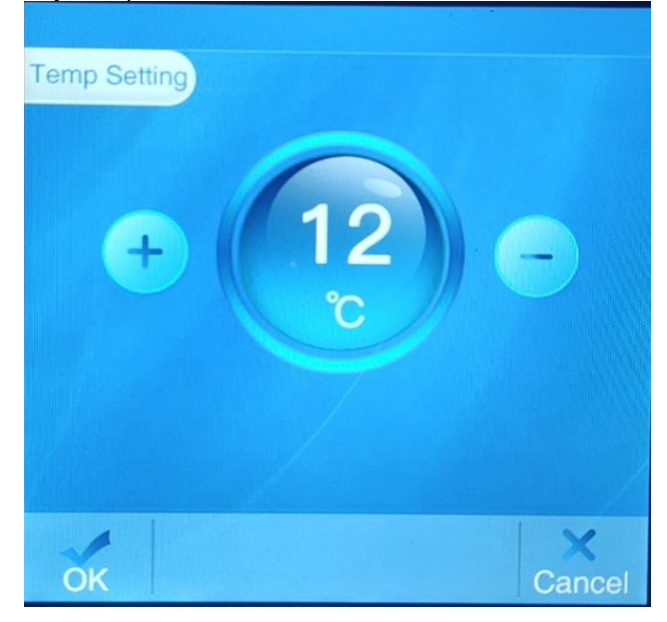

#### Ställa in klockan

• Gå till inställningarna (Settings) och tryck på "Clock" för att komma till sidan du ser på bilden nedan där du kan ställa in klockan och datumet.

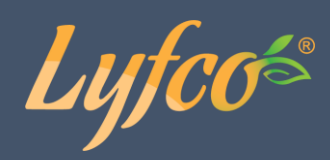

| Time calibration |
|------------------|
| 20               |
|                  |
| Return           |

#### Ställa in timern

- I inställningarna, tryck på "Timing" för att komma till sidan där du ställer in timern.
- Du kan ha tre olika timers igång samtidigt. "On / Off" anger om timern är på respektive av.
- "Start" är tiden då enheten är inställd att slås på; "End" är tiden då enheten kommer att slås av
- Du kan inte ha samma tid på "Start" och "End".

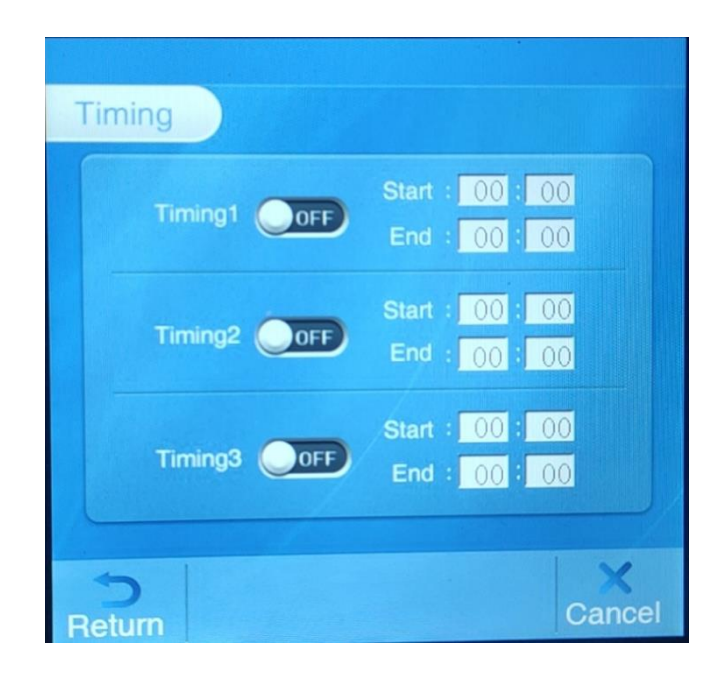

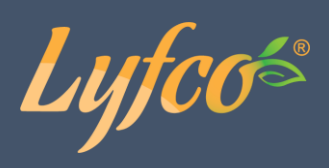

### Systemparametrar och inställningar

• På startskärmen, tryck på "Query" för att komma till Systemsidan. Tryck sedan på "Temperature" för att komma till sidan för temperaturstatussidan.

| Quer                            | y                                                                             |                                                                                                   |                                                                              |                  |
|---------------------------------|-------------------------------------------------------------------------------|---------------------------------------------------------------------------------------------------|------------------------------------------------------------------------------|------------------|
|                                 | Temperature                                                                   |                                                                                                   | System sta                                                                   | tus              |
|                                 | <b>Fault Info</b>                                                             |                                                                                                   | About                                                                        |                  |
|                                 |                                                                               |                                                                                                   |                                                                              |                  |
| Ceturn                          |                                                                               |                                                                                                   |                                                                              |                  |
| <b>D</b><br>Return              | ture                                                                          |                                                                                                   |                                                                              |                  |
| Tempera                         | ture<br>ndoor coil:                                                           | °C Inc                                                                                            | door ambient:                                                                | Ĵ                |
| Tempera                         | ture<br>ndoor coil:<br>tlet water:                                            | ີ ເ<br>ເ<br>ເ                                                                                     | door ambient:<br>Exhaust gas:                                                | r<br>c           |
| Tempera                         | ture<br>ndoor coil:<br>tlet water:<br>nlet water:                             | nu ع<br>ک<br>بے                                                                                   | door ambient:<br>Exhaust gas:<br>ligh pressure:                              | 3<br>3<br>3      |
| Tempera<br>Ir<br>Our<br>Re      | ture<br>ndoor coil:<br>tlet water:<br>nlet water:<br>eturn gas:               | ۲ اس<br>۲<br>۲<br>۲                                                                               | door ambient:<br>Exhaust gas:<br>ligh pressure:<br>Eco outler:               | 3<br>3<br>3<br>3 |
| Tempera<br>Ir<br>Our<br>Outdoor | ture<br>ndoor coll:<br>tlet water:<br>nlet water:<br>eturn gas:<br>r ambient: | າດ<br>ເ<br>ເ<br>ເ<br>ເ<br>ເ<br>ເ<br>ເ<br>ເ<br>ເ<br>ເ<br>ເ<br>ເ<br>ເ<br>ເ<br>ເ<br>ເ<br>ເ<br>ເ<br>ເ | door ambient:<br>Exhaust gas:<br>ligh pressure:<br>Eco outler:<br>Eco inlet: | 3<br>3<br>3<br>3 |

Return

| Kod | Beskrivning               | Visningsintervall |
|-----|---------------------------|-------------------|
| O1  | Inomhus                   | -30-99°C          |
| 02  | Utgående vattentemp.      | -30-99°C          |
| 03  | Ingående vattentemp.      | -30-99°C          |
| 04  | Retur gas                 | 0-125°C           |
| 05  | Omgivande temp. utomhus   | -30-99°C          |
| 06  | Yttre värmeslingans temp. | -30-99°C          |
| 07  | Omgivande temp. inomhus   | -30-99°C          |
| 08  | Utmatningstemperatur      | 0-125°C           |

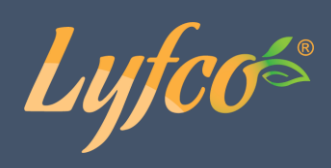

| 09 | Högt tryck     | Realtidsdata (Bar) |
|----|----------------|--------------------|
| 10 | Eko utgående   | -30-99°C           |
| 11 | Eko inkommande | -30-99°C           |
| 12 | IPM            | -30-99°C           |
|    |                |                    |

• På systemsidan, tryck på "System" för att komma till sidan där du kan se systemets status.

| System       |                  |        |
|--------------|------------------|--------|
| Target freq: | Defrost:         |        |
| Actual freq: | Compressor:      |        |
| Main valve:  | Crankshaft heat: |        |
| Aux valve:   | Chassis heat:    |        |
| Run mode:    | Intetnal heat:   |        |
| Fan speed:   | Four-way valve:  |        |
|              |                  |        |
| Return       | Next             | Cancel |

#### Inställningar för systemparametrar

På inställningssidan, tryck på "User Para" för att komma till sidan för systemparametrarna.

| L0 Heating set value                 |  |
|--------------------------------------|--|
| L1 Heating startup return difference |  |
| L2 Heating stop return difference    |  |
| L3 Cooling set value                 |  |
| L4 Cooling startup return difference |  |
| L5 Cooling stop return difference    |  |
| L6 Automatic set value               |  |
| L7 Working mode of water pump        |  |

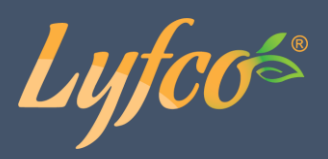

#### Byte av enhet som temperaturen visas i

I inställningarna, tryck på "Temp Scale" för att komma till sidan du ser till höger här nedan. Där du kan välja om temperaturer i systemet ska visas i Fahrenheit eller i Celsius.

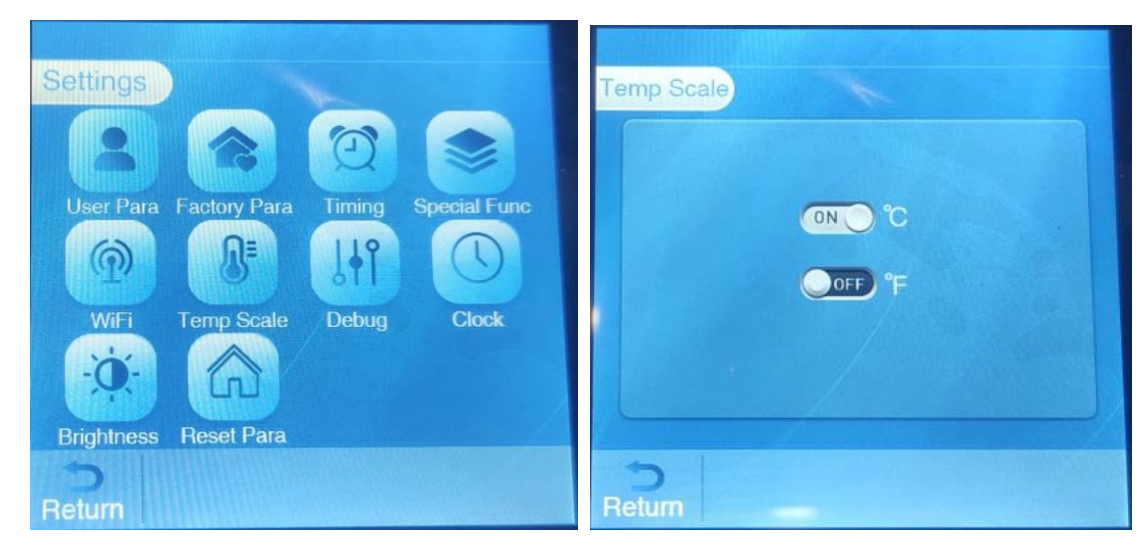

#### Systemparametrar

| Parameter-<br>kod | Parameternamn                                                                            | Inställningsområde                                                                                                    | Fabriksinställning |
|-------------------|------------------------------------------------------------------------------------------|----------------------------------------------------------------------------------------------------|--------------------|
| LO                | Inställningstemp vid. uppvärmning                                                        | 20°C~60°C                                                                                                    | 26°C               |
| L1                | Returskillnad för mål vattentemp.                                                        | 1°C <b>~</b> 18°C                                                                                                    | 2°C                |
| L2                | Avstängningsvärde för temperaturavvikelse vid uppvärmning                                | 1°C∼18°C                                                                                                    | 2°C                |
| L3                | Inställningstemp. vid kylning                                                            | 2°C~30°C                                                                                                    | 12°C               |
| L4                | Inställningstemp. vid avvikelse vid kylnings start                                       | 1°C∼18°C                                                                                                    | 2°C                |
| L5                | Avstängningsvärde för temperaturavvikelse vid kylning                                    | 1°C∼18°C                                                                                                    | 2°C                |
| L6                | Inställningstemp. vid automatiskt läge                                                   | 8°C∼60°C                                                                                                    | 26°C               |
| L7                | Vattenpumpens driftläge                                                                  | O: vattenpumpen stängs inte av<br>när enheten har stängts av pga<br>konstant temperatur<br>1: Om enheten stängs av pga<br>konstant temperatur, fördröjer<br>vattenpumpen kompressorns<br>avstängning i 60 sekunder och<br>start i 5 minuter var (L8) minuter | 0                  |
| L8                | När enheten stängs av pga<br>konstant temperatur, starta i 5 minuter<br>var (L8) minuter | 3 <b>~</b> 180min                                                                                                    | 30                 |

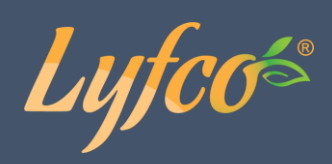

## Felsökning

På "Query"-sidan, tryck på "Fault info" för att komma till sidan för felmeddelanden, där kan du se nuvarande felmeddelanden samt historiken.

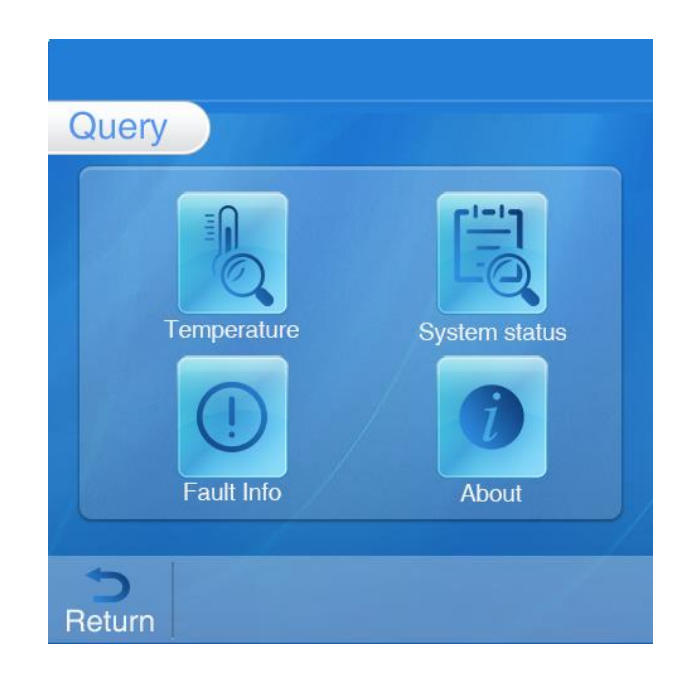

## Felkoder

| Felkod      | Namn                             | Förslag på lösning                                                |
|-------------|----------------------------------|-------------------------------------------------------------------|
| EO1         | Fel på sensor avgastemp.         | Kontrollera eller byt ut sensorn                                  |
| E05         | Fel på sensor yttre spoltemp.    | Kontrollera eller byt ut sensorn                                  |
| E09         | Fel på sensor insug.             | Kontrollera eller byt ut sensorn                                  |
| E17         | Fel på sensor inkommande         | Kontrollera eller byt ut sensorn                                  |
|             | vattentemp.                      |                                                                   |
| E18         | Fel på sensor utgående           | Kontrollera eller byt ut sensorn                                  |
|             | vattentemp.                      |                                                                   |
| E21         | Kommunikationsfel mellan         | 1. Kontrollera om kommunikationsanslutningskabeln mellan          |
|             | Display och kretskort            | display och kretskort är frånkopplad eller har dålig kontakt. Byt |
|             |                                  | i så fall ut kabeln eller reparera den.                           |
|             |                                  | ·                                                                 |
|             |                                  | 2. Kontrollera om kretskortet eller är displayen är skadad. Om    |
|             |                                  | ja, byt ut den skadade delen.                                     |
| <b>E</b> 22 | Eal på concor omgivanda tomp     | Kontrolloro allar hut ut concorn                                  |
| E22         | rei pa sensor omgivande temp.    |                                                                   |
| E25         | Vattenflodestel                  | Kontrollera vattenflodet / brytaren                               |
| E27         | Invertermodulen får inte kontakt | Inspektera kopplingarna mellan huvudstyrenheten och               |
|             | med huvudstyrenheten.            | växelriktarmodulen.                                               |
| E28         | Styrenheten EEPROM fel           | Byt ut styrenheten                                                |
| E29         | Kretskort EEPROM fel             | Byt ut växelriktarmodulen                                         |
| PO2         | Högtrycksfel / lågtrycksfel      | 1.Tappa ut överflödigt köldmedium från värmepumpens               |
|             |                                  | gassystem.                                                        |
|             |                                  | 2.Rengör vattenväxlare eller vattenfiltret                        |

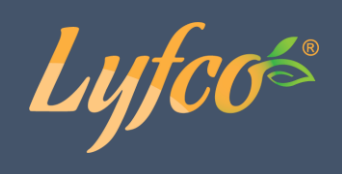

|             |                                 | 3.Kontrollera om det finns något gasläckage, fyll i så fall på |
|-------------|---------------------------------|----------------------------------------------------------------|
| P11         | Överdrivet avgasskydd           | 1 Byt ut kompressorns urladdningssensor                        |
|             |                                 |                                                                |
|             |                                 | 2. Anslut eller rengor kompressorns urladdningstemperatur      |
|             |                                 | sensor och linda den med isoleringstejp.                       |
|             |                                 | Byt ut styrenheten eller kretskortet.                          |
| P15         | Inkommande och utgående         | 1. Kontrollera vattenpumpens vattenflöde                       |
|             | vattentemp. skillnad för stor.  | 2.Kontrollera eller byt ut inkommande/utgående vattentemp.     |
|             |                                 | sensorn.                                                       |
| P16         | För låg vattentemp. på utgående | Kontrollera om vattenflödet eller vattensystemet fungerar      |
| 017         | vatten vid kylning skydd        | obehindrade                                                    |
| P17         | Antifrost under vintern         | Vattenpumpen kors automatiskt för första klassen fröstskydd    |
| PI9         | Stromskydd for kompressorn      | Se till att spanningen ligger inom normal arbetsnivan for mas- |
| D74         | DC-fläktskydd och fel           | Återanslut DC_fläktkablarna eller byt ut DC_fläkten            |
| 127         |                                 | Aleransial De-naktkabiarna ener byt at De-nakten.              |
|             |                                 |                                                                |
|             |                                 |                                                                |
| <b>D</b> 25 |                                 |                                                                |
| P25         | Omgivande temp. for lag skydd   | Hall den omgivande temperaturen inom normalvardet for att      |
| D26         | För hög vattantamp, på          | Kontrollora om vattanflödet allar vattansvetamet fungerar      |
| F20         | utgående vatten vid             | obehindrade                                                    |
|             | uppyärmning skydd               | obernindrude                                                   |
| P27         | Utomhusspole för hög            | Håll den omgivande temperaturen inom normalvärdet för att      |
|             | temperatur                      | maskinen ska fungera i bruk.                                   |
| r02         | Kompressor bruksfel             | Byt ut växelriktarmodulen                                      |
| rOE         | IDM för hög tomporatur          | lassaktara fläktmatorn och luftkanalon                         |
| 105         | IF M TOT HOg temperatur         |                                                                |
| r06         | Överspänningsskydd              | Håll spänningen inom normalvärdet för att maskinen ska         |
|             |                                 | fungera i bruk eller byt ut kompressorn                        |
| r10         | Låg DC-busspänning              | Kolla ingångsspänningen, byt ut växelriktarmodulen             |
| r11         | Hög DC-busspänning              | Byt ut växelriktarmodulen                                      |
|             |                                 |                                                                |
| r12         | Låg spänning AC-ingång          | Kolla ingångsspänningen                                        |
| r24         | Onormal strömförsörjning för    | 1. Kontrollera strömkablarna                                   |
|             | extern enhet                    | 2. Håll spänningen inom normalvärdet för att maskinen ska      |
|             |                                 | tungera i bruk                                                 |
|             |                                 | 3. Byt ut styrkortet                                           |

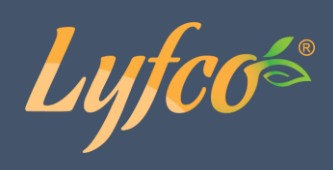

## Andra fel och lösningar (visas inte på LED-kabelkontrollen)

| Fel                                                                                | Observation                                                             | Orsaker                                                                                                    | Lösning                                                                                                    |
|------------------------------------------------------------------------------------|-------------------------------------------------------------------------|----------------------------------------------------------------------------------------------------|----------------------------------------------------------------------------------------------------|
|                                                                                    | LED-kabelkontrollen visar inget<br>på skärmen                           | Ingen strömtillförsel                                                                                                    | Kolla att kabeln och<br>strömbrytaren är kopplade                                                                                                    |
|                                                                                    | LED-kabelkontrollen<br>visar aktuell tid                                | Värmepump i standby-läge                                                                                                    | Starta värmepumpen                                                                                                    |
| Värmepumpen är<br>inte igång                                                       | LED-kabelkontrollen visar<br>aktuell vattentemperatur                   | <ol> <li>Vattentemperaturen når angiven nivå,<br/>värmepumpen i konstant temperatur –<br/>status</li> <li>Värmepumpen håller just på att starta</li> <li>I upptiningsläge</li> </ol> | <ol> <li>Bekräfta inställningen för<br/>vattentemperatur</li> <li>Omstarta värmepump om<br/>några minuter</li> <li>LED-kabelkontroll borde<br/>visa "Defrosting" (Upptining)</li> </ol>                                                                      |
| Vatten-<br>temperaturen<br>faller när<br>värmepumpen är<br>i uppvärmnings-<br>läge | LED-kabelkontroll visar aktuell<br>vattentemperatur och ingen<br>felkod | 1. Fel läge valt<br>2. Siffrorna har brister<br>3. Fel i kontrollen                                                                                                    | <ol> <li>Justera läget</li> <li>Byt ut den trasiga LED-<br/>kabelkontrollen och kolla<br/>sedan status efter att driftsläge<br/>ändrats, bekräfta inkommande<br/>och utgående<br/>vattentemperatur</li> <li>Byt ut eller reparera<br/>värmepumpen</li> </ol> |
| Kort driftstid                                                                     | LED visar aktuell<br>vattentemperatur, ingen felkod                     | 1. Fläkten är INTE igång<br>2. Otillräcklig ventilation<br>3. Otillräckligt med nedkylningsmedel                                                                                     | <ol> <li>Kolla kabelkopplingen mellan<br/>motorn och fläkten, byt dem ut<br/>vid behov</li> <li>Kolla värmepumpens plats<br/>och se till att alla hinder är<br/>borta för bra ventilation</li> <li>Byt ut eller reparera<br/>värmepumpen</li> </ol>          |
| Vattenfläckar                                                                      | Vattenfläckar på<br>värmepumpsenheten                                   | 1. Betonggjutning<br>2. Vattenläckage                                                                                                    | 1. Ingen åtgärd<br>2. Kolla försiktigt titan<br>värmeväxlaren om den visar<br>brister                                                                                                    |
| För mycket is på<br>avdunstnings-<br>apparaten                                     | För mycket is på avdunstnings-<br>apparaten                             |                                                                                                    | 1. Kolla värmepumpens plats<br>och ta bort alla hinder för att<br>försäkra bra ventilation<br>2. Byt ut eller reparera<br>värmepumpen                                                                                                    |

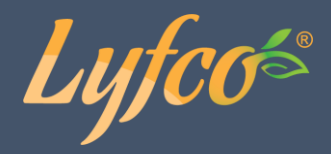

### Underhåll

- (1) Kontrollera vattensystemet regelbundet för att undvika att luft kommer in i systemet och förekomst av lågt vattenflöde eftersom det försämrar värmepumpens prestanda och tillförlitlighet.
- (2) Städa poolen och filtersystemet regelbundet för att undvika skador på enheten som ett resultat av smutsigt eller tilltäppt filter.
- (3) Ta bort vattnet från bottnen av vattenpumpen om värmepumpen kommer att vara igång en längre tid (framförallt under vintersäsongen).
- (4) Vid övriga tillfällen ska du kolla att enheten har tillräckligt med vatten innan enheten startas igen.
- (5) Efter att enheten görs i ordning för vintersäsongen är det rekommendabelt att täcka värmepumpen med ett särskilt värmepumpsskydd.
- (6) När enheten är igång finns det alltid en aning vatten under enheten.

## Wifi-appen

#### Nedladdning av appen

Gå till "Google Play" eller "Apple App Store" för att söka efter och ladda ner "Smart Life" eller "Tuya Smart". Se bilderna nedan.

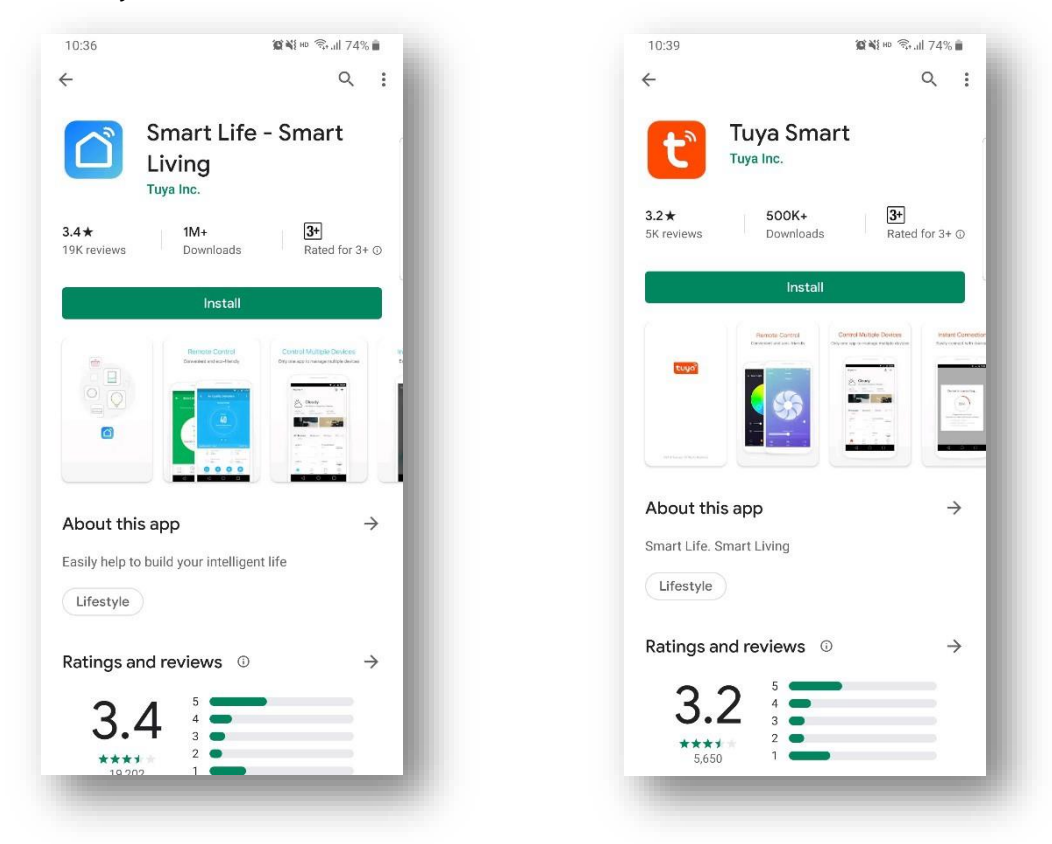

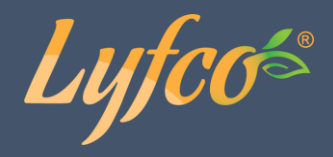

#### Registrering

Om du inte har ett konto behöver du registrera dig eller logga in med en autentiseringskod. Följ instruktionerna nedan för att registrera dig.

Tryck först på "Register" och sedan på "Ägree" för att komma till registreringssidan.

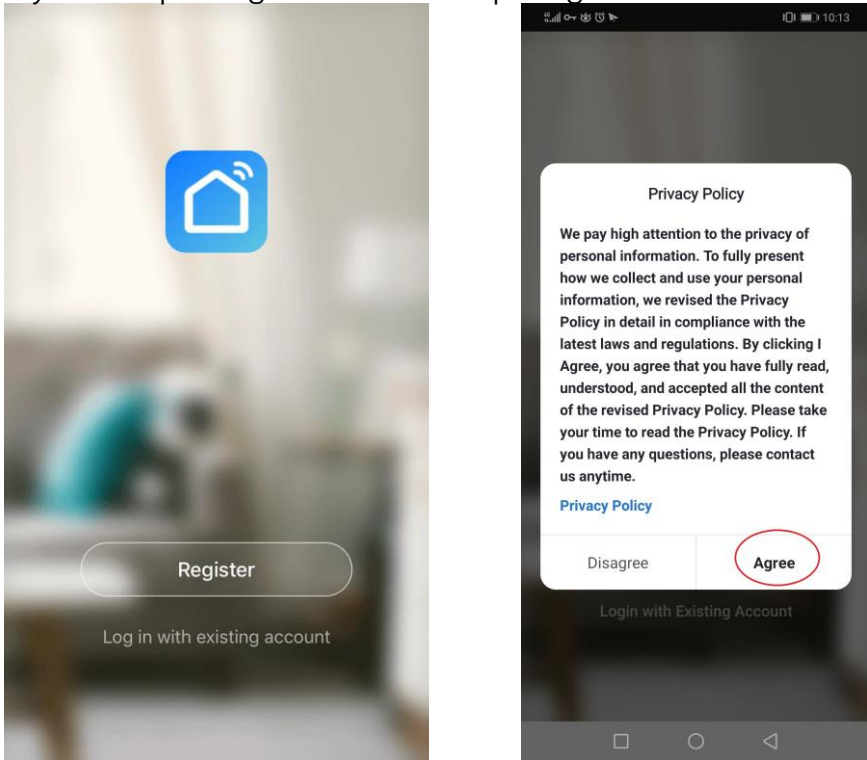

Systemet identifierar automatiskt det land / den region du befinner dig i, eller så kan du välja det manuellt. Ange ditt mobilnummer eller din e-post och klicka på "Get Verification Code", se nedan. Ange sedan autentiseringskoden du fick, ange lösenordet och klicka på "Done" för att slutföra registreringen.

| **=================================== | i[]i 💷) 10:13 | "ll o @ @ <b>&gt;</b>                                | i[]i 💷) 10:13                      | പിനേയ്യ്രം ¥⊡് അ⊃10:14                           |
|---------------------------------------|---------------|------------------------------------------------------|------------------------------------|--------------------------------------------------|
| <                                     |               | <                                                    |                                    | <                                                |
| Register                              | >             | Enter Veri<br>Code                                   | fication                           | Set Password                                     |
| 18825596025                           | ×             |                                                      |                                    | 6 to 20 characters, including letters and digits |
|                                       |               | <u> </u>                                             |                                    | Done                                             |
| Get Verification Code                 |               | Verification code has been<br>86-18825596025, Resend | sent to your mobile phone:<br>57s) |                                                  |
|                                       |               |                                                      |                                    | 器 嗯 我 你 好 哦 在 ☑                                  |
| 1 2 3 4 5 6 7                         | 8 9 0         |                                                      |                                    | qwertyu i op                                     |
| - / : ; ( ) -                         | @""           |                                                      |                                    | asdfghjkl                                        |
| 更多 … ~ 、 ? !                          | . 🗵           |                                                      |                                    | ☆ z x c v b n m ⊗                                |
| · · · · · · · · · · · · · · · · · · · | ③ 换行          |                                                      |                                    | ?123 中庚 , 。 ③ 换行                                 |
|                                       | 7             |                                                      |                                    |                                                  |
|                                       |               |                                                      |                                    |                                                  |

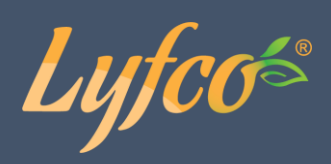

### Logga in

| Login                        |                  |                 |
|------------------------------|------------------|-----------------|
| LOG III<br>China +86         |                  | >               |
| Mobile number/e-n            | nail address     |                 |
| Password                     |                  |                 |
|                              |                  |                 |
| Verification code login      | F                | Forgot password |
| Log in with                  | social media act | count           |
|                              | -                |                 |
| ☐ I agree with Ser<br>Policy | vice Agreement   | and Privacy     |

Om du redan har ett konto, tryck på "Log In with existing account" för att komma till inloggningssidan.

## WiFi – Standardläge

#### Steg 1

Gå in i inställningarna, tryck på "WiFi" och sedan på "EZ Mode", se bilderna nedan. 🛜 denna ikon kommer att börja blinka.

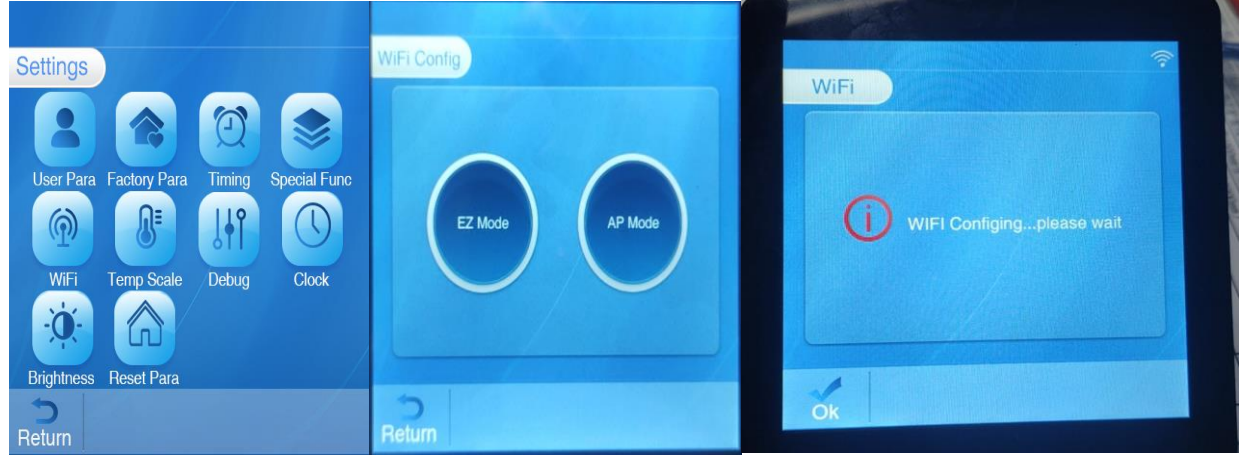

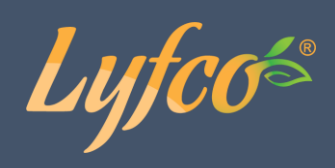

#### Steg 2

Slå på Wifi på mobiltelefonen och anslut till Wifi-hotspot. Wifi-hotspoten måste kunna ansluta till internet normalt, och din mobiltelefon måste kunna ansluta till samma Wifi som kontrollpanelen. Anslut till Wifi-hotspot "123456789".

| 🚥 """ ("          | 歯 団 孝 政 🔳 10:20 |
|-------------------|-----------------|
| $\leftarrow$ wlan | :               |
| WLAN              |                 |
| 可用 WLAN 列表        |                 |
| 123456789         |                 |
| 已连接(网络质量好)        | Tù              |
| WX-CHICO          |                 |
| 网络拒绝接入            |                 |
| yun107-0          |                 |
| 已保存,加富(可上周)       | •               |
| PC                |                 |
| 加容                | 78              |
| QQQbaby           |                 |
| 加塞                |                 |
| better-5G         |                 |
| 加密(可使用 WPS)       | <br>€           |
| better_2.4G       |                 |
| 加窓(可使用 WPS)       | ÷               |
| 添加其他网络            |                 |

#### Steg 3

Öppna "Smart Life"-appen, logga in och gå till huvudmenyn. Klicka på <sup>•</sup> "i det övre högra hörnet eller "Lägg till enhet" i gränssnittet för att komma till val av vilken enhet som ska läggas till. Från kategorin "Small Home Appliances" välj "Heater" för att öppna gränssnittet för att lägga till din enhet. Se bilderna nedan.

| 📶 中国电信 🗢   | 5:27 em                  | 7 💼    |   | 4:44 PM                | 0                                               | 1.2KB/s 🗇 🖬 👬 📶       | 🖬 <sup>40</sup> atil 📧) 🗲    |
|------------|--------------------------|--------|---|------------------------|-------------------------------------------------|-----------------------|------------------------------|
| $\propto$  |                          | 0 🕀    |   | <                      | Add Manually                                    | Auto Scan             | Ξ                            |
|            |                          |        |   | Electricia             |                                                 | Ð                     | 20:30                        |
|            |                          |        |   | n                      | Foot Tub                                        | Smart<br>cleanser     | Smart alarm<br>clock         |
|            |                          |        |   | Lighting               |                                                 | 2                     | 0                            |
|            |                          |        |   | Large<br>Home          | Shoe cabinet<br>sterilizer                      | Breast pump           | Sleep Lamp                   |
|            |                          |        | l | Small<br>Home          | L                                               | L                     | L                            |
|            |                          |        |   | Kitchen A<br>ppliances | Heater                                          | Heater<br>(Bluetooth) | Heater<br>(Zigbee)           |
|            | Inga enheter, lagg till. |        |   | Security               | L                                               |                       | $\gg$                        |
|            | Lägg till enhet          |        |   | & Sensors              | Heater<br>(other)                               | Oil Heater            | Door/Window<br>(Wi-Fi)       |
|            |                          |        |   | Exercise<br>& Health   |                                                 |                       | 8                            |
|            |                          |        |   | Video Sur<br>veillance | Curtain                                         | Curtain<br>(Zigbee)   | Curtain Motor<br>(Zigbee)    |
|            |                          |        |   | Gateway                |                                                 | <b>.</b>              | 1                            |
|            |                          |        |   | Control                | Drying Rack                                     | Electric<br>Blanket   | Warming Tabl<br>e(BLE+Wi-Fi) |
|            |                          |        |   | Energy                 |                                                 |                       |                              |
|            |                          |        |   |                        |                                                 |                       | _                            |
|            |                          |        |   | Entertain              | Curtains                                        | Curtain               | Shoe cabinet                 |
|            |                          |        |   | 69 Y                   | <b>You are advised to</b><br>mable Bluetooth to | enable Blueto         | oth. >                       |
| Ain familj | -Ò-<br>Smart             | Profil |   |                        | ≡ 0                                             | ) <                   |                              |

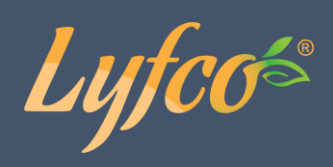

#### Steg 4

Gå till Wifi-anslutningsgränsnittet, ange lösenordet för det Wifi som mobiltelefonen är ansluten till och klicka på "Nästa" för att ansluta.

| 2:20 PM ⑥ 🛦 🧶 🧿 ···· 0.0KB/s 🔒 🖇 〇 🖫 🏭 👳 🎟 #                                                                                                    | 2:21 PM @ 🛦 🥺 🧿 🚥 (                                                                              | ).8KB/s 🗋 🖇 셛 🗑 🏦 🏦 📚 🎟 #                                                                     | 11:37 AM 🛦 😁 🎽   | 12.0KB/s &                     | 3 (3) III III 🗢 (230 f    |
|----------------------------------------------------------------------------------------------------|--------------------------------------------------------------------------------------------------|-----------------------------------------------------------------------------------------------|------------------|--------------------------------|---------------------------|
| Cancel                                                                                                    | Cancel                                                                                           | AP Mode ≒                                                                                     | Cancel           |                                |                           |
| Select 2.4 GHz Wi-Fi<br>Network and enter<br>password.<br>If your Wi-Fi is 5GHz, please set it to be<br>2.4GHz. Common router setting method<br><b>U</b><br><b>U</b><br><b>U</b><br><b>U</b><br><b>U</b><br><b>U</b><br><b>U</b><br><b>U</b> | Reset the devi<br>Prease turn of the distance<br>attention: please core<br>a minutes after devid | ce first.<br>evice and confirm that<br>slowly.<br>mplete pairing process within<br>the reset. | Add              | ling device<br>the Wi-Fi signa | al is good.               |
| ç pwjsb 🚔                                                                                                    |                                                                                                  |                                                                                               |                  | 3%                             |                           |
|                                                                                                    |                                                                                                  |                                                                                               |                  |                                |                           |
| Next                                                                                                    | <ul> <li>Confirm in</li> </ul>                                                                   | ndicator slowly blink<br>Next                                                                 | Scan<br>devices. | Register on<br>Cloud.          | Initialize<br>the device. |
| ≡ □ <                                                                                                    | =                                                                                                |                                                                                               | =                |                                | <                         |

#### Steg 5

När processen är klar och enheten lagts till korrekt kommer bilden nedan upp. Här kan du även

ändra enhetens namn med 🦾 och välja i vilket rum enheten installerats. Klicka på "Done/Klar" för att gå till driftskärmen för enheten du just lagt till.

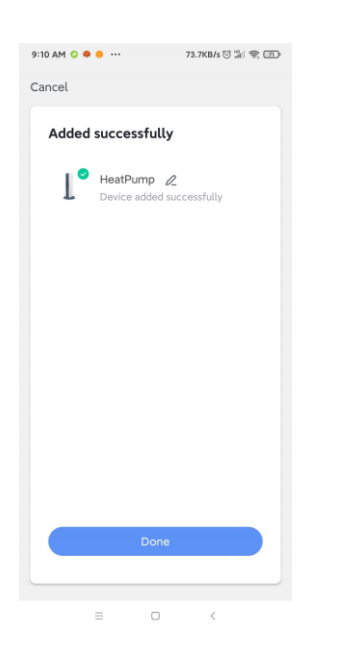

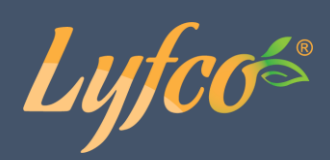

### WiFi – AP Mode

Om det inte gick att ansluta med EZ Mode, prova med följande metod. Om du redan är ansluten kan du hoppa över denna del.

#### Steg 1

Gå in i inställningarna, tryck på "WiFi" och sedan på "AP Mode", se bilderna nedan. 🛜 denna ikon kommer att börja blinka.

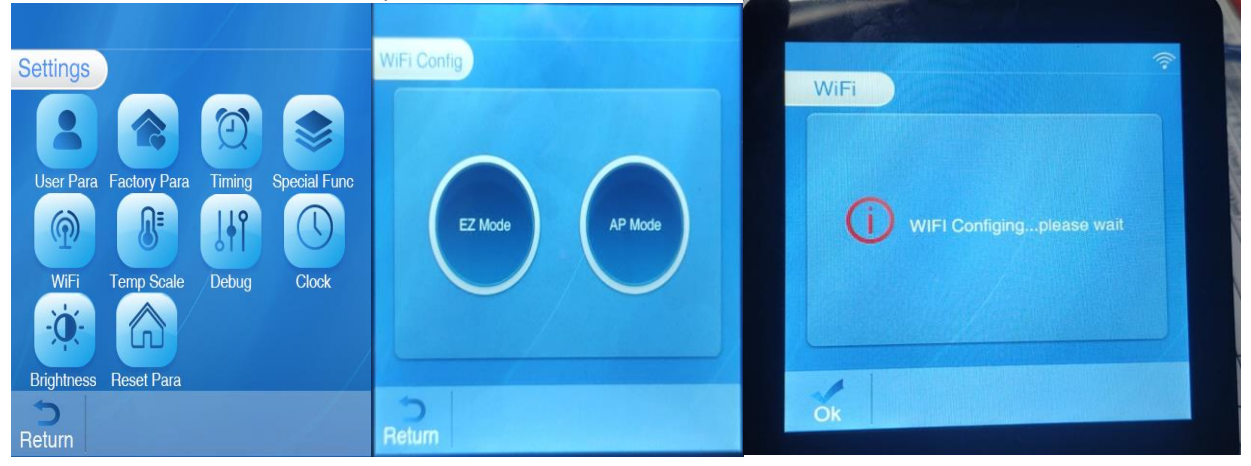

#### Steg 2

Slå på Wifi på mobiltelefonen och anslut till Wifi-hotspot. Wifi-hotspoten måste kunna ansluta till internet normalt, och din mobiltelefon måste kunna ansluta till samma Wifi som kontrollpanelen. Anslut till Wifi-hotspot "123456789"

| • • • • • • • • • • • • • • • • • • • | 御 〇 米 段 🔳 10:20 |
|---------------------------------------|-----------------|
| ← WLAN                                | :               |
| WLAN                                  |                 |
| 可用 WLAN 列表                            |                 |
| 123456789<br>己连接(网络质量好)               |                 |
| WX-CHICO<br>网络拒绝接入                    | (i) 휾           |
| <b>yun107-0</b><br>己保存,加害(可上同)        | ()<br>•         |
| PC<br>加串                              | (î)             |
| QQQbaby<br>加密                         |                 |
| <b>better-5G</b><br>加密(可使用 WPS)       |                 |
| better_2.4G<br>加密(可使用 WPS)            | (i)             |
|                                       |                 |

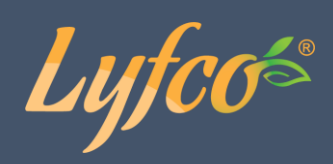

#### Steg 3

Öppna "Smart Life"-appen, logga in och gå till huvudmenyn. Klicka på <sup>•</sup> i det övre högra hörnet eller "Add Device" i för att lägga till en enhet. Från kategorin "Small Home Appliances", välj "Heater". Se bilderna nedan.

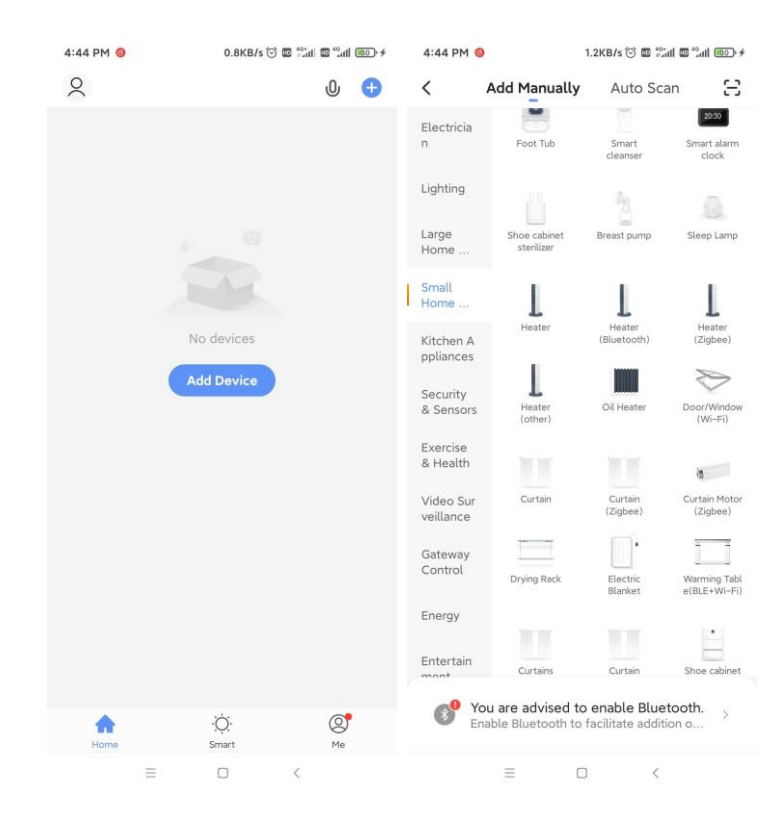

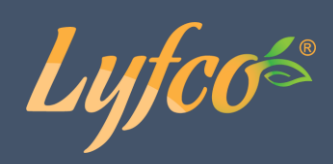

#### Steg 4

Klicka på "AP Mode" i det övre högra hörnet när du är på skärmen för att lägga till en enhet.

Bekräfta att AP nätverkskonfiguration är valt ( rikonen blinkar) genom att bekräfta att den blinkar.

| Cancel                                           |                                                                                              | AP Mode ⇔                            |
|--------------------------------------------------|----------------------------------------------------------------------------------------------|--------------------------------------|
| Reset                                            | the device firs                                                                              | t.                                   |
| Please tu<br>indicator<br>Attention<br>3 minutes | rn on the device and<br>is blinking slowly.<br>: please complete pa<br>s after device reset. | confirm that<br>iring process within |
|                                                  |                                                                                              |                                      |
|                                                  | Resetting Devi                                                                               | ces >                                |
|                                                  |                                                                                              |                                      |
| 0                                                | Confirm indicator                                                                            | slowly blink                         |
| (                                                | Next                                                                                         |                                      |
|                                                  |                                                                                              |                                      |

Gå till Wifi-inställningarna, ange lösenordet för det Wifi mobiltelefonen är ansluten till. Klicka dig vidare till nästa sida där du kan ansluta dig till hotspoten, tryck på "Go to connect".

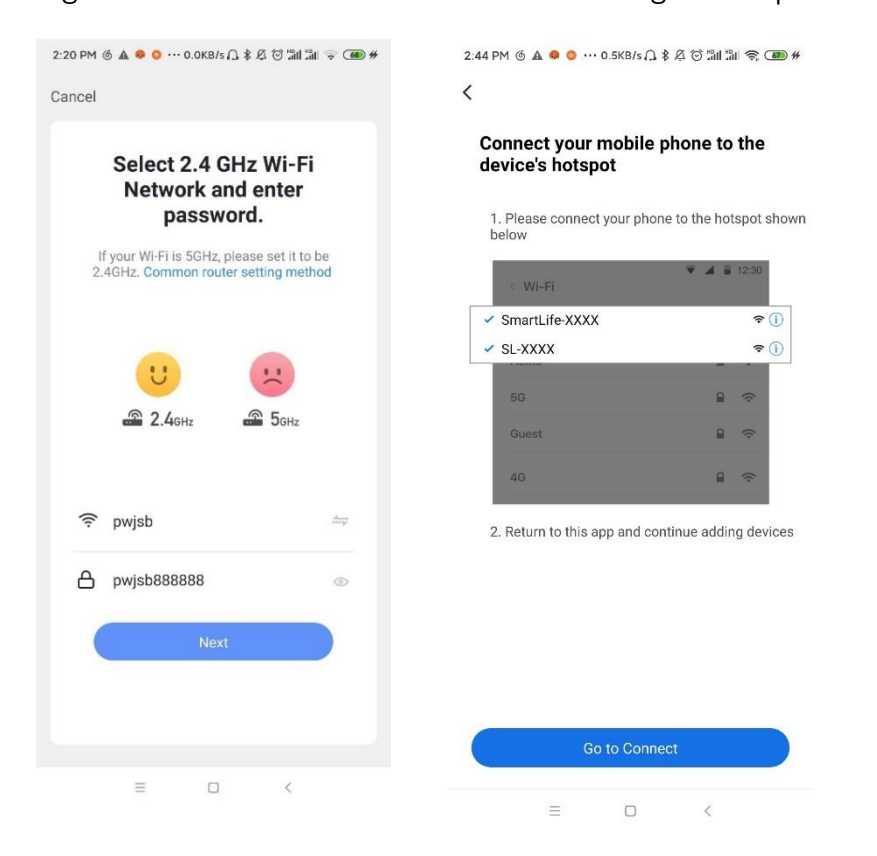

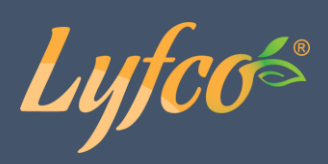

Gå in till mobiltelefonens Wifi-inställningar, hitta och anslut till Smart\_Life\_xxxx, enligt bilden. Gå tillbaka till Smart Life appen så kommer appen automatiskt att starta anslutningen.

| 2:45 PM 🔞 🛦 🧔 😳 … 0.1KB/s 🗋 🖇 🖉 😇 📶 🕮 😤 🎟 #  | 2:45 PM 倚 🛦 🧶 🇿 … 0.0KB/s 门 彩 府 🗑 📶 🕼 奈 🐲 #                                                                                                    | 11:37 AM 🛦 🤭 💰 12.0KB/s 🖉 🗇 🕍 🖏 😤 💷 🗲 |
|----------------------------------------------|----------------------------------------------------------------------------------------------------|---------------------------------------|
| < WLAN                                       | < WLAN                                                                                                    | Cancel                                |
| WLAN                                         | WLAN                                                                                                    | Adding device                         |
| WLAN assistant >                             | WLAN assistant >                                                                                                    | Ensure that the Wi-Fi signal is good. |
| CONNECTED                                    | CONNECTED                                                                                                    |                                       |
| pwjsb     Tap to share password     ▲        | 중 SmartLife−E4A1 >                                                                                                    |                                       |
| SmartLife−E4A1<br>No internet access         | pwjsb     Saved     A     A |                                       |
| MERCURY_F77E<br>Check password and try again | AVAILABLE NETWORKS                                                                                                    | 3%                                    |
| AVAILABLE NETWORKS                           |                                                                                                    |                                       |
| 중 ZTE-2.4G-B93C04                            | 중 ZTE-5G-B93C04 50 ▲ >                                                                                                    |                                       |
| 🛜 ZTE-5G-B93C04 📧 🔒 >                        | © HILL 🔒 🔊                                                                                                    | Scan Register on Initialize           |
| (Q)<br>Refresh                               | Refresh                                                                                                    | uevides, unud, the devide,            |
| ≡ □ <                                        | = • <                                                                                                    | = - <                                 |

#### Steg 5

När processen är klar och enheten lagts till korrekt kommer bilden nedan upp. Här kan du även

ändra enhetens namn med 🦾 och välja i vilket rum enheten installerats. Klicka på "Done/Klar" för att gå till driftskärmen för enheten du just lagt till.

| 2:39 PM ⑥ 🛦 🧔 … 54.8KB/s ႐ 🛊 Д 🗑 🕼 🕼 😤 🛞 # | 2:14 PM @ 🛦 \varTheta 📀 💀  | ・・ 1.8KB/s Q ま 包 き                                | ) in in 🥱 🐻 #            |
|--------------------------------------------|----------------------------|---------------------------------------------------|--------------------------|
| Cancel                                     | test ~                     |                                                   | 0 😗                      |
| Added successfully                         | 💭 Ligh                     | nt Rain                                           |                          |
| 🧧 pool heat pump 🖉                         | 25°C E<br>Outdoor Temper C | Excellent Excellent Excellent Excellent Excellent | cellent<br>tdoor Air Qua |
| Device added successfully                  | All Devices 客              | 厅 主卧                                              | 次卧 善…                    |
| 個次 相主 可容                                   | -                          |                                                   |                          |
| 響庁 嗣房 书房                                   | pool heat                  | pump                                              | 0                        |
|                                            |                            |                                                   |                          |
|                                            |                            |                                                   |                          |
|                                            |                            |                                                   |                          |
|                                            |                            |                                                   |                          |
|                                            |                            |                                                   |                          |
|                                            |                            |                                                   |                          |
|                                            |                            |                                                   |                          |
|                                            |                            |                                                   |                          |
| Done                                       |                            |                                                   |                          |
|                                            |                            | ·Ó·                                               | Ø                        |
|                                            | Home                       | Smart                                             | Me                       |
| ≡ □ <                                      | =                          |                                                   | <                        |

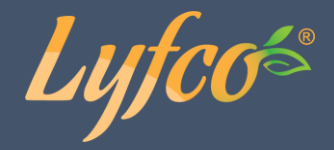

## Använda appen

När enheten har anslutits korrekt, tryck på din enhet. Den heter "Pool Heat Pump" som standard men det går att ändra. När du hittat och tryckt på din enh<u>et kommer du till sidan du</u>

ser nedan där du kan styra vissa funktioner på din enhet. Tryck på 🗾 uppe till höger (på vänster bild) för att komma till sidan på bilden till höger. Tryck på 🚄 på den sidan för att byta

namn på enheten.

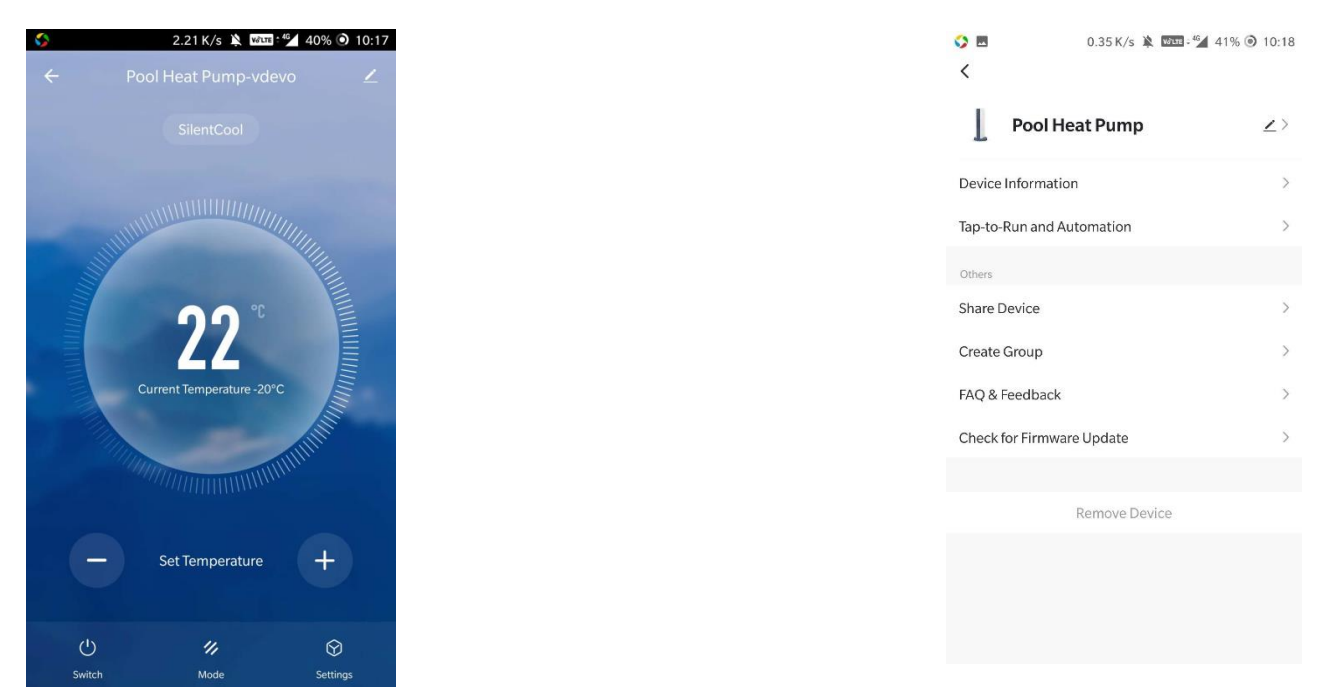

Från samma sida med kan du dela kontroll över enheten. Tryck på "Share Device" och följ instruktionerna. Den du delar med behöver ha ett konto och appen "Smart Life" installerad. Den du delat med kommer att läggas till i listan över personer du delat med. Det går att ta bort delningen, långtryck på personen i listan så kan du sedan ta bort dem.

| Construction     Done     Device Sharing       Pool Heat Pump     >>     If a permanent resident in your home has an account, we recommend that you set the account as a family member and thare all your family devices and "Tap-To-Run" Scene with the initive member. Home Settings       Device Information     >>       Tap-to-Run and Automation     >>       Others |
|----------------------------------------------------------------------------------------------------|
| Pool Heat Pump       >         Device Information       >         Tap-to-Run and Automation       >         Others          Share Device       >         Create Group       >                                                                                                    |
| Device Information     family member. Home Settings       Tap-to-Run and Automation     >       Others                                                                                                    |
| Tap-to-Run and Automation     >       Others                                                                                                    |
| Others     Image: Create Group                                                                                                    |
| Share Device     >       Device is not shared, add an account to share it       Create Group                                                                                                    |
| Create Group >                                                                                                    |
|                                                                                                    |
| FAQ & Feedback                                                                                                    |
| Check for Firmware Update                                                                                                    |
|                                                                                                    |
| Remove Device                                                                                                    |
|                                                                                                    |
|                                                                                                    |
| Add Sharing                                                                                                    |

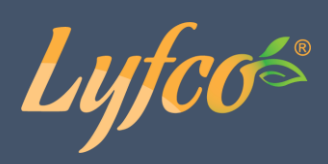

## Ändra läge

2.21 K/s 🔌 🚾 41/2 40% 🗿 10:17 **\$** 0.01 K/s 🔌 🕼 🖓 42% 🗿 10:19 Mode Auto BoostHeat SilentHeat Set Temperature BoostCool SilentCool 0 ு 11,  $\heartsuit$ Done Mod Setting

Tryck på "Mode" för att välja vilket läge som ska vara aktivt, se bilderna nedan.

## Timer

Tryck först på "Settings" och sedan "Timer" för att ställa in timern.

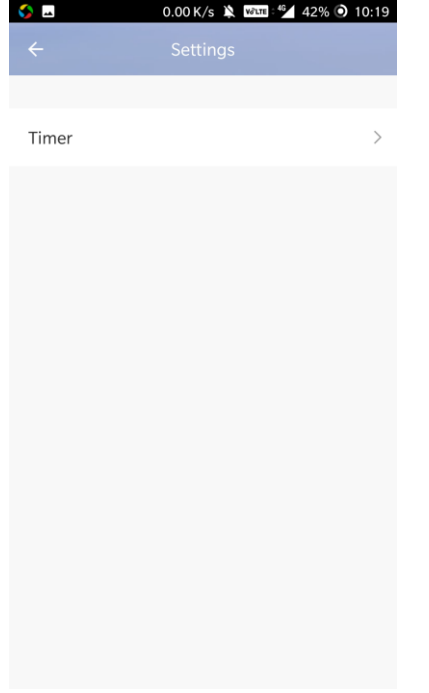

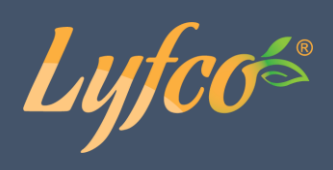

Ställ in tid, välj upprepning och välj timerns funktion. Tryck på "Save" uppe till höger för att spara timern.

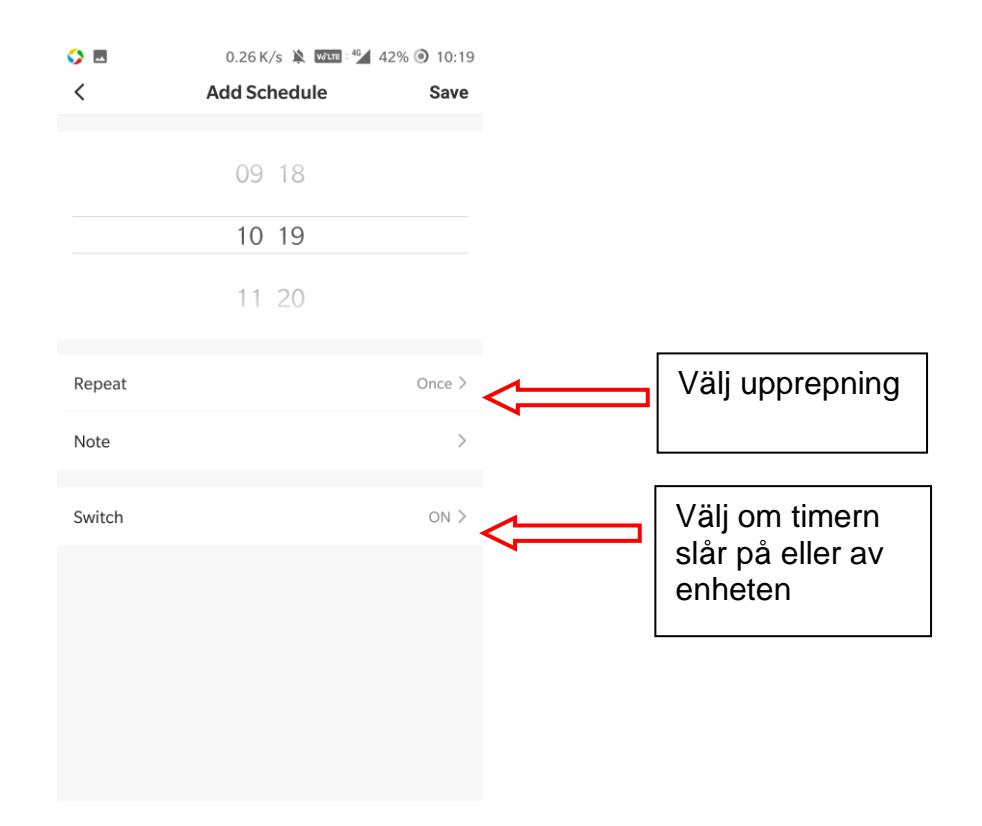

Konsumentkontakt Arc E-commerce AB Box 3124 13603 Haninge Sverige